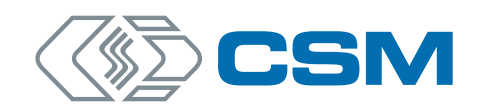

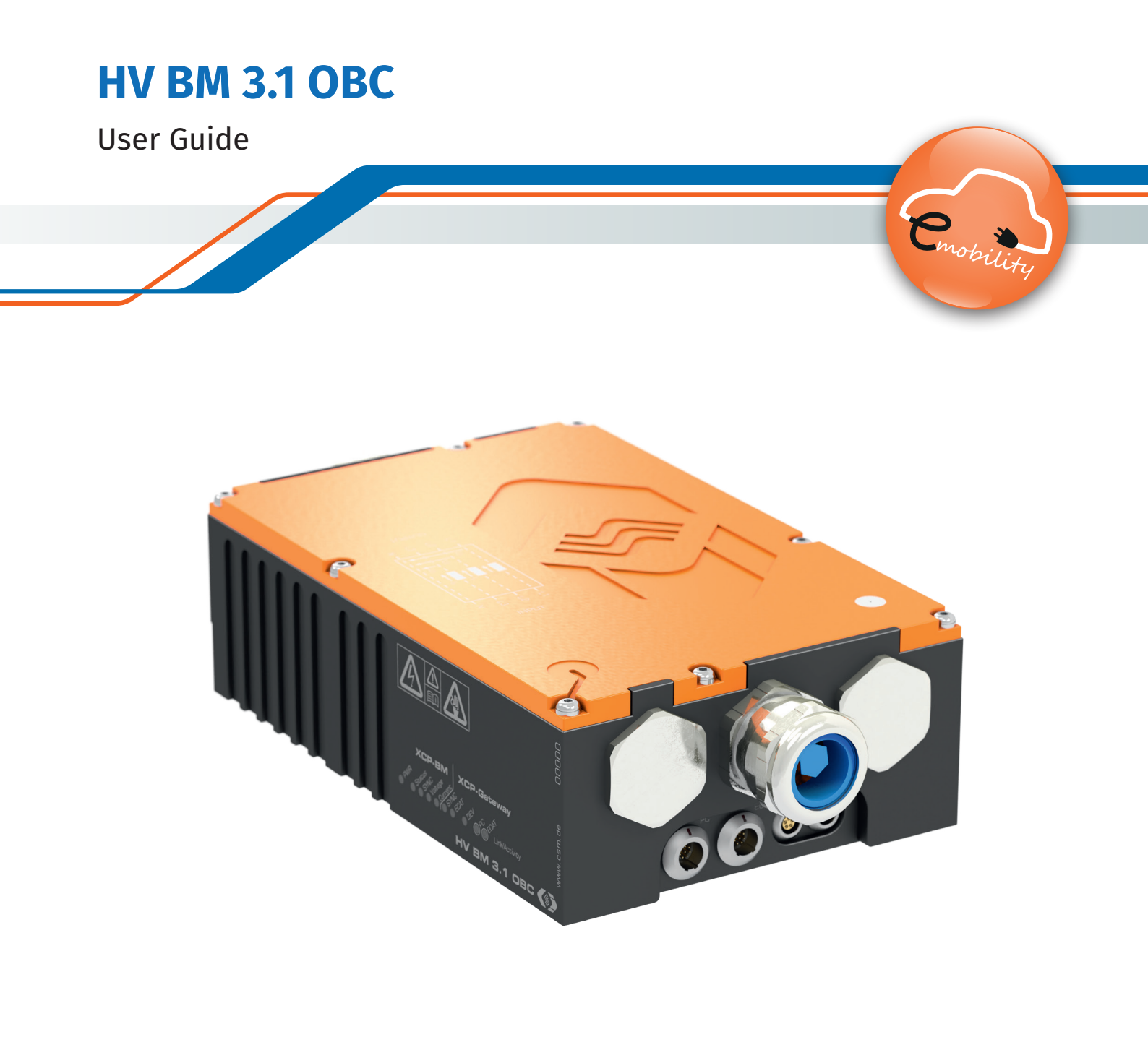

Innovative Measurement and Data Technology

HV BM Breakout Module | Type 1.x – Copyright

#### Copyright

All concepts and procedures introduced in this document are intellectual properties of CSM GmbH.

Copying or usage by third parties without written permission of CSM GmbH is strictly prohibited.

This document is subject to change without notice!

#### Trademarks

All trademarks mentioned in this document are properties of their respective owners.

EtherCAT<sup>®</sup> is a registered trademark and patented technology, licensed by Beckhoff Automation GmbH, Germany.

#### Product disposal/recycling

If this symbol (crossed-out wheeled bin) appears on the device, this means that the European Directive 2012/19/EU applies to this device.

The correct disposal of old equipment will protect the environment and people from possible negative consequences.

Become familiar with local regulations for separate collection of electrical and electronic equipment.

Follow local regulations and do not dispose of old equipment with house-hold waste.

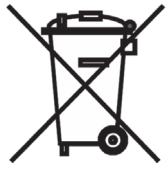

#### Contact information

CSM offers support for its products over the entire product life cycle. Updates for the individual components (e.g. documentation, configuration software and firmware) are made available on the CSM website. To keep up to date, it is therefore recommended that you check the download area of the CSM website for updates at least once a month.

HV Breakout Module | Type 1.x – Contents

# Contents

| 1 Introduction              |                         |  |
|-----------------------------|-------------------------|--|
| 1.1 About this user guide.  |                         |  |
| 1.2 Symbols and writing c   | nventions               |  |
| 1.3 List of abbreviations . |                         |  |
| 1.4 Warning                 |                         |  |
| 1.5 Directive               |                         |  |
| 1.6 Legal disclaimer        |                         |  |
| 1.7 Warranty and exclusio   | of warranty             |  |
| 1.8 ESD Information         |                         |  |
| 2 Safety Instructions       |                         |  |
| 2.1 General Safety Instruc  | ions                    |  |
| 2.2 Obligations of the ope  | rator                   |  |
| 2.3 Intended use            |                         |  |
| 3 Product description       |                         |  |
| 3.1 Overview                |                         |  |
| 3.2 Connections and comp    | onents                  |  |
| 3.3 Functional descriptior  | of LED indicators       |  |
| 3.3.1 Measurement modu      | le LEDs                 |  |
| 3.3.1.1 PWR LED             |                         |  |
| 3.3.1.2 XCP bus LED inc     | icator                  |  |
| 3.3.1.3 SYNC indicator      | ED (measurement module) |  |
| 3.3.1.4 Measurement c       | nannel LED indicators   |  |
| 3.3.2 XCP-Gateway LEDs.     |                         |  |
| 3.3.2.1 SYNC LED indica     | tor (Gateway)           |  |
| 3.3.2.2 DEV and ECAT L      | ED indicators           |  |
| 3.3.2.3 Link/Activity PC    | and ECAT LED indicators |  |
| 4 Mounting and Installation |                         |  |
| 4.1 Before mounting         |                         |  |
| 4.2 Mounting HV BM 3.1 OI   | С                       |  |
| 4.3 Installing HV BM 3.1 OI | C                       |  |
| 4.3.1 Before installation.  |                         |  |

HV Breakout Module | Type 1.x – Contents

| 4.3.2 Connectors                                               |
|----------------------------------------------------------------|
| 4.3.2.1 PC socket                                              |
| 4.3.2.2 ECAT socket                                            |
| 4.3.2.3 CAN socket and PWR IN socket                           |
| 4.3.2.4 Control Pilot (CP) socket                              |
| 4.3.2.5 Ground connection                                      |
| 4.3.2.6 Connecting the cables                                  |
| 4.3.3 Connecting HV power cables to an HV BM 3.1 OBC           |
| 4.3.3.1 Connection diagram                                     |
| 4.3.3.2 Preparing the cable gland                              |
| 4.3.3.3 Fit the cable gland components onto the HV power cable |
| 4.3.3.4 Connecting the wires of the HV power cables            |
| 5 How to use HV BM 3.1 OBC                                     |
| 5.1 Example of application                                     |
| 5.2 CSMconfig user interface                                   |
| 5.2.1 Header                                                   |
| 5.2.2 Menu bar                                                 |
| 5.2.3 Toolbar                                                  |
| 5.2.4 Working space                                            |
| 5.2.5 Status bar                                               |
| 5.2.6 Shortcuts used in CSMconfig                              |
| 5.3 Preparing the module configuration                         |
| 5.4 Configuring HV BM 3.1 OBC                                  |
| 5.4.1 Dialogs and windows                                      |
| 5.4.2 Offline configuration                                    |
| 5.4.3 Online configuration                                     |
| 5.4.3.1 Preparing configuration.                               |
| 5.4.3.2 Starting the program                                   |
| 5.4.3.3 Selecting a communication interface                    |
| 5.4.3.4 Creating a new configuration file                      |
| 5.4.3.5 Communication parameter settings                       |
| 5.4.3.6 Scan Bus and Auto-Configuration                        |
| 5.4.3.7 Measurement channel settings                           |

HV Breakout Module | Type 1.x – Contents

| 5.4.3.8 Measurement module settings                                            | ŀ |
|--------------------------------------------------------------------------------|---|
| 5.4.3.8.1 Device type                                                          | ) |
| 5.4.3.8.2 Serial No                                                            | ) |
| 5.4.3.8.3 Device name                                                          | ) |
| 5.4.3.8.4 Device number                                                        | ) |
| 5.4.3.8.5 Channels                                                             | ) |
| 5.4.3.8.6 Rate                                                                 | 7 |
| 5.4.3.8.7 Shunt temperatures                                                   | 7 |
| 5.4.3.8.8 Data format                                                          | 7 |
| 5.4.3.8.9 Built-in shunt types, nominal currents                               | 7 |
| 5.4.3.8.10 Circuit variant                                                     | 7 |
| 5.4.3.8.11 HV Breakout Modules in CAN bus operation                            | 7 |
| 5.4.3.8.12 Transmitting configuration data and verifying measurement values 59 | ) |
| 5.4.3.9 Saving the measurement configuration 60                                | ) |
| 6 Maintenance Services and Cleaning Instructions                               | 2 |
| 6.1 Type label                                                                 | , |
| 6.2 Options                                                                    | 3 |
| 6.3 Maintenance services                                                       | 3 |
| 6.4 Cleaning instructions                                                      | ŀ |
|                                                                                |   |
| / Appendix                                                                     | ) |
| 7.1 Option HV BM 3.1 OBC XCPG                                                  | ) |
| 7.1.1 Operation without option HV BM 3.1 OBC XCPG                              | ) |
| 7.1.2 Operation with option HV BM 3.1 OBC XCPG activated                       | ) |
| 7.2 List of figures                                                            | ' |
| 7.3 List of tables                                                             | ) |

# **1** Introduction

# 1.1 About this user guide

This user guide contains important information for handling the product. Please read the entire document carefully before installation and initial operation.

### 1.2 Symbols and writing conventions

| Symbol/note                | Meaning                                                                                                    | Example of application                                                                                                    |
|----------------------------|----------------------------------------------------------------------------------------------------|----------------------------------------------------------------------------------------------------|
| <b>F</b>                   | User instruction                                                                                                    | ☞ Click on <b>OK</b> to confirm the entry.                                                                                            |
| ⇒                          | Result of an action                                                                                                    | $\Rightarrow$ The following dialog opens:                                                                                             |
| ÷                          | Cross reference to external information source(s)                                                                                                    | → CSMconfig Online Help, section<br>"Menu commands"                                                                                   |
| ÷                          | Text highlighted in blue (with<br>or without arrow) refers to a<br>link link/cross reference within<br>the document.                                                                                                    | <ul> <li>→ Chapter 4.3.2.4 "Ground connection"</li> <li>✓ Continue with chapter 5.4.3.4<br/>"Creating a new configuration.</li> </ul> |
| i                          | This pictogram refers to<br>important notes or additional<br>information on a specific topic.                                                                                                    | CSM offers a mounting kit for devices in standard housings. For further information please contact our sales department.              |
| Options   Interface        | Menu selection<br>Menu items, options and but-<br>tons are highlighted in bold.<br>The vertical bar " " separates<br>the menu from the menu<br>command.<br>The example on the right<br>means: Click on the <b>Options</b><br>menu and select <b>Interface.</b> | ☞ Select <b>Options   Interface</b> .                                                                                                 |
| (→ Options  <br>Interface) | A menu option integrated into the text.                                                                                                    | The CAN interface is selected via the Interface dialog ( $\rightarrow$ Options   Interface).                                          |

Tab. 1-1: Symbols and writing conventions

HV Breakout Module | Type 1.x – Introduction

# **1.3 List of abbreviations**

| Abbreviation | Meaning                                                                                                    |
|--------------|----------------------------------------------------------------------------------------------------|
| ASAM         | Association for Standardization of Automation and Measuring Systems: registered association coordinating the development of technical standards $\rightarrow$ asam.net                    |
| CAN          | <b>C</b> ontroller <b>A</b> rea <b>N</b> etwork: serial bus system developed by Bosch for networking ECUs in vehicles                                                                     |
| CoE          | <b>C</b> ANopen <b>o</b> ver EtherCAT <sup>®</sup> : protocol for use of the CANopen family of profiles over EtherCAT <sup>®</sup>                                                        |
| DAQ          | <b>D</b> ata <b>A</b> c <b>Q</b> uisition), e.g. DAQ software                                                                                                    |
| ECAT         | <b>E</b> ther <b>CAT</b> <sup>®</sup> : an Ethernet-based field bus system developed by Beckhoff company and the EtherCAT <sup>®</sup> Technology Group $\rightarrow$ <i>ethercat.org</i> |
| EMC          | ElectroMagnetic Compatibility                                                                                                    |
| ESD          | ElectroStatic Discharge                                                                                                    |
| HV           | High Voltage                                                                                                    |
| MC Tool      | Measurement & Calibration Tool                                                                                                    |
| OBC          | <b>O</b> n- <b>B</b> oard <b>C</b> harger: charging unit in an electric vehicle used for charging the vehicle battery                                                                     |
| STG          | STrain Gauge                                                                                                    |
| TEDS         | Transducer Electronic DataSheet: sensor with integrated memory for electronic data sheet                                                                                                  |
| ХСР          | Universal Measurement and Calibration Protocol $\rightarrow$ asam.net                                                                                                    |

Tab. 1-2: List of abbreviations

## 1.4 Warning

A warning indicates specifically or potentially dangerous situations. Failure to follow a warning could result in injury or death to persons and/or damage to property.

This guide contains warnings that the user must observe to ensure safe operation and to prevent injury to persons and damage to property.

#### Warning design

A warning sign consists of the following components:

- Warning symbol
- Signal word
- Source/type of hazard
- Possible consequences of non-compliance
- Measures to avert the hazard

#### Warning symbols

| Symbol | Meaning                                                                            |
|--------|------------------------------------------------------------------------------------|
|        | General risk<br>This symbol indicates a general hazard.                            |
|        | High voltage!<br>This symbol indicates a risk due to hazardous electrical voltage. |
|        | Hot surface!<br>This symbol indicates a possible risk of burns from hot surfaces.  |

Tab. 1-3: Warning signs

#### Signal words

| Signal word | Meaning                                                                                                    |
|-------------|----------------------------------------------------------------------------------------------------|
| WARNING     | indicates a potential hazard. Failure to follow this warning may result in serious injury, or possibly death. |
| CAUTION     | indicates a potential hazard. Failure to follow this warning may result in minor injuries.                    |

Tab. 1-4: Signal words

If several potential hazards originate from one source of danger, then the warning (signal word/symbol) that indicates the greatest potential hazard is used. For example, a warning indicating danger to life or serious injury may also indicate the potential risk of property damage.

HV Breakout Module | Type 1.x - Introduction

## 1.5 Directive

A directive contains important information about the product described in the guide. Failure to observe a directive may result in malfunction and/or damage to property and material. A directive is indicated by the blue symbol () and the signal word **NOTE**.

#### Example

|   | NOTE!                                                                                                    |
|---|----------------------------------------------------------------------------------------------------|
| i | This symbol indicates important information.<br>Failure to observe this information can impair the function or result in<br>damage to the measurement module. |

Symbols

| Symbol | Meaning                                                                                                    |
|--------|----------------------------------------------------------------------------------------------------|
| i      | This symbol indicates important information. Failure to observe this information can impair the function or result in damage to the measurement module. |
|        | Wear suitable safety gloves.                                                                                                    |
|        | Disconnect the device before starting to work.                                                                                                    |

Tab. 1-5: Symbols used in mandatory signs

# 1.6 Legal disclaimer

This guide and other documents are part of the product and contain important information for its safe and efficient use. To maintain the high quality level the product is continuously being developed, which may result in the product's technical details changing at short notice. As a result, the contents of this documentation may differ from the technical specifications of the product. No claims against the manufacturer can therefore be derived from the contents of the product documentation.

CSM Computer-Systeme-Messtechnik GmbH (hereafter referred to as "CSM") is not liable for technical or editorial errors or missing information.

CSM GmbH assumes no liability for damage resulting from improper use of the product and/or non-observance of the product documentation, in particular the safety instructions.

#### → Chapter 2 "Safety Instructions"

HV Breakout Module | Type 1.x - Introduction

### 1.7 Warranty and exclusion of warranty

The warranty covers the safety and functionality of the product within the warranty period. Excluded from the warranty are claims based on possible consequential damages caused by malfunction or non-function of the product.

The warranty shall become invalid if

- the product is handled improperly
- prescribed maintenance intervals are not observed
- the product is modified
- the user does not observe the safety instructions and the product documentation
   Chapter 2 "Safety Instructions"
- the product is operated with accessories or parts which are not explicitly approved for operation by CSM

### **1.8 ESD Information**

The manufacturer of the product declares that HV Breakout Modules of type HV BM 3.1 OBC comply with the requirements of EU Directive 2014/30/EU.

| Elect<br>disch | tronic components can be damaged or destroyed by electrostatic harge (ESD)                                                                                      |
|----------------|----------------------------------------------------------------------------------------------------|
|                | Make sure that no electrostatic discharge occurs via the internal contacts of the inputs.<br>Avoid electrostatic discharge when handling or installing sensors. |

# 2 Safety Instructions

## 2.1 General Safety Instructions

The measurement modules comply with the latest technical developments and the recognized safety standards. The measurement modules may only be used in a technically faultless condition and in accordance with their intended use. To avoid health hazards or damage to the measurement module, please observe the safety instructions in the following chapter and in "Safety instructions – HV Breakout Module Type 3.1 | 3.1 OBC".

|   | WARNING!                                                                                   |
|---|--------------------------------------------------------------------------------------------|
|   | HV Breakout Modules of type HV BM 3.1 OBC are used in high-voltage applications.           |
|   | Improper use poses risks such as life-threatening electrical shocks and fire hazards.      |
| 4 | Only use qualified and trained personnel (observe local guidelines/<br>regulations).       |
|   | Do not modify the HV measurement module in any way, neither electrically nor mechanically. |
|   | Observe safety instructions.                                                               |

|   | WARNING!                                                                                                    |
|---|----------------------------------------------------------------------------------------------------|
|   | The orange lid of the device housing can be removed to mount or dismount<br>the HV power cables. If the lid of the housing is not mounted and the<br>HV power cables are not de-energized, there is a risk of accidentally<br>touching non-insulated contacts at high-voltage potential.<br>If the device is not de-energized, there is a risk of life-threatening electrical<br>shocks! |
|   | Before removing the lid, make sure that the HV power cables are de-energized.                                                                                                    |
| 4 | Remove the lid only to connect the HV power cables and then re-mount<br>it properly.                                                                                                    |
|   | Fasten the HV power cables with the ring terminals and nuts supplied<br>or with suitable equivalents.                                                                                                    |
|   | Only operate the high-voltage measurement module when the lid is mounted.                                                                                                    |
|   | Observe the mounting instructions in chapter 4.3.3.4. It is particularly important that lid and cable glands are properly mounted in order to ensure the tightness of the housing.                                                                                                    |
|   | WARNING                                                                                                    |
|   |                                                                                                    |

|   | WARNING!                                                                                                    |  |  |
|---|----------------------------------------------------------------------------------------------------|--|--|
|   | When using HV power cables made of aluminum in combination with ring terminals for HV power cables made of copper, the contact resistance between the two components increases. |  |  |
|   | This can lead to a massive increase in temperature and in the worst case to the development of fire.                                                                            |  |  |
| 4 | Use ring terminals for copper cables only in combination with<br>HV power cables made of copper!                                                                                |  |  |
|   | 🖙 Observe safety instructions.                                                                                                    |  |  |
|   | HV power cables made of aluminum require a specific connection technology.<br>Please contact our technical support for further information.                                     |  |  |

|    | WARNING!                                                                                                    |  |
|----|----------------------------------------------------------------------------------------------------|--|
|    | The measurement module has to be connected to the vehicle's potential equalization or protective earth (PE) in order to ensure user safety. |  |
|    | In the event of a fault, there is danger to life due to high-voltage potential if this connection is not established.                       |  |
| 14 | Connect the measurement module to the vehicle's potential equaliz-<br>ation or PE using a suitable ground cable.                            |  |
|    | Only use qualified and trained personnel.                                                                                                   |  |
|    | → Chapter 4.3.2.5 "Ground connection"                                                                                                    |  |
|    |                                                                                                    |  |

|   | WARNING!                                                                                                    |
|---|----------------------------------------------------------------------------------------------------|
| K | The internal temperature of the measurement module and the temperature<br>of the shunts must not exceed +120 °C. As soon as the temperature of a<br>shunt exceeds this value, the HV Breakout Module sends the error code<br>"0x8001" instead of the measured values for U and I. The user usually does<br>not see this error code but the error message "THERMAL_OVERLOAD" that<br>has been generated from the DBC or A2L file. This data is sent until the<br>temperature of all shunts drops below +115 °C again. |
|   | Exceeding the specified temperature impairs the operational safety of the HV measurement module. There are risks including life-threatening electrical shocks and fire hazards.                                                                                                    |
|   | <ul> <li>☞ Tighten the nuts for fastening the ring terminals with the specified torque to keep the contact resistance low.</li> <li>→ Tab. 4-7 "Tightening torques"</li> </ul>                                                                                                    |
|   | Reduce or interrupt the current flow through the shunts to prevent a<br>further temperature increase of the module.                                                                                                    |
|   | <ul> <li>Gradient Always monitor the temperatures in order to make sure that the threshold value will not be exceeded.</li> <li>→ Chapter 5.4.3.8.7 "Shunt temperatures" and section "Info Message"</li> </ul>                                                                                                    |
|   |                                                                                                    |
|   | WARNING!                                                                                                    |
|   |                                                                                                    |

The behavior of the CAN bus can be influenced by connecting a CAN bus measurement module to an existing CAN bus system.

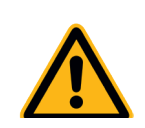

Improper handling of a CAN bus system may endanger life or cause damage to property.

- Always connect CAN bus measurement modules to a separate CAN bus system (measurement bus).

|  | CAUTION!                                                                                                    |  |
|--|----------------------------------------------------------------------------------------------------|--|
|  | The measurement module can heat up considerably if it is<br>operated in a specific working environment (e.g. engine com-<br>partment). The shunts integrated in the measurement mo-<br>dule can also build up heat during operation under high load.<br><b>Touching the surface may cause serious burns.</b> |  |
|  | <ul> <li>Let the measurement module cool down before handling.</li> <li>Wear appropriate safety gloves.</li> </ul>                                                                                                    |  |

|   | NOTE!                                                                                                    |
|---|----------------------------------------------------------------------------------------------------|
| i | <ul> <li>The isolation barrier can be damaged due to aging, overvoltage, bipolar voltage, high temperature and mechanical wear! In order to assure the proper functioning and the electrical safety of the measuring module, periodical tests of the reinforced insulation every 12 months are required! If there is reason to assume that the isolation might be defective, an HV isolation test should be carried out immediately before putting the device in operation again.</li> <li>Make sure that a high-voltage isolation test according to the latest edition of EN 61010 is carried out at least every 12 months.</li> <li>If there is reason to assume that the isolation barrier is defective, an HV isolation test needs to be carried out immediately.</li> </ul> |
|   | NOTE!                                                                                                    |
| i | <ul> <li>The M8 threaded mounting hole is designed to connect the device to the vehicle's potential equalization or to protective ground PE) on a test bench</li> <li></li></ul>                                                                                                    |
|   |                                                                                                    |
|   | NOTE!                                                                                                    |
| i | <ul> <li>The interface cables and connection cables of the measurement modules have shields, which are connected to ground. The housings of the measurement modules are connected to ground (PA/PE) too. Therefore it is important that the shields of the cables and the enclosures are at the same voltage potential to avoid erroneous measurement results or destroyed measurement modules.</li> <li>Make sure that no differences in potential occur when mounting the device.</li> <li>Isolate the measurement module from the mounting location, if required.</li> </ul>                                                                                                    |
|   |                                                                                                    |
|   |                                                                                                    |

|   | NOTE!                                                                                                    |
|---|----------------------------------------------------------------------------------------------------|
|   | Trouble-free operation and electrical safety can only be ensured if the measurement module is correctly installed. |
| i | → Chapter 4 "Mounting and Installation"                                                                            |
|   | Make sure that the measurement module is correctly installed.                                                      |
|   | Operate the measurement module only within the specified operation<br>environment.                                 |
|   | → Data sheet "HV Breakout Module   Type 3.1 OBC"                                                                   |

HV Breakout Module | Type 3.1 OBC – Safety Instructions

## 2.2 Obligations of the operator

- The operator must ensure that only qualified and authorized personnel are entrusted with handling the product. This applies to assembly, installation and operation.
- In addition to the product's technical documentation, the operator may also have to provide operating instructions in accordance with the Occupational Safety and Health Act<sup>1</sup> and the Ordinance on the Use of Working Materials.

### 2.3 Intended use

- Measurement modules of type HV BM 3.1 OBC were specifically developed for measurements on on-board chargers of electric vehicles and AC vehicle chargers.
- The device may only be used for the above-mentioned purpose and under the operating conditions stated in the technical specifications.
  - → Data sheet "HV Breakout Module | Type 3.1 OBC"
- The operational safety of this device can only be ensured if the device is used in accordance with its intended use.
- Compliance with the intended use also includes the careful reading this user guide and observing all the instructions contained.
- The calibration of measurement modules may only be performed by authorized calibration laboratories (e.g. CSM calibration laboratory).
- ▶ Repair work must only be carried out by CSM.
- The operator bears full responsibility if this device is used in any way which does not comply strictly and exclusively with the intended use.

<sup>1</sup> Outside the jurisdiction of this Act or this Ordinance, the relevant country-specific directives and ordinances applicable at the product's operating site have to be observed.

HV Breakout Module | Type 3.1 OBC – Product description

# **3 Product description**

## 3.1 Overview

The HV BM 3.1 OBC from CSM was designed for the three-phase measurement of current and voltage and calculation of power on high-voltage cables with currents of up to 88 A AC.

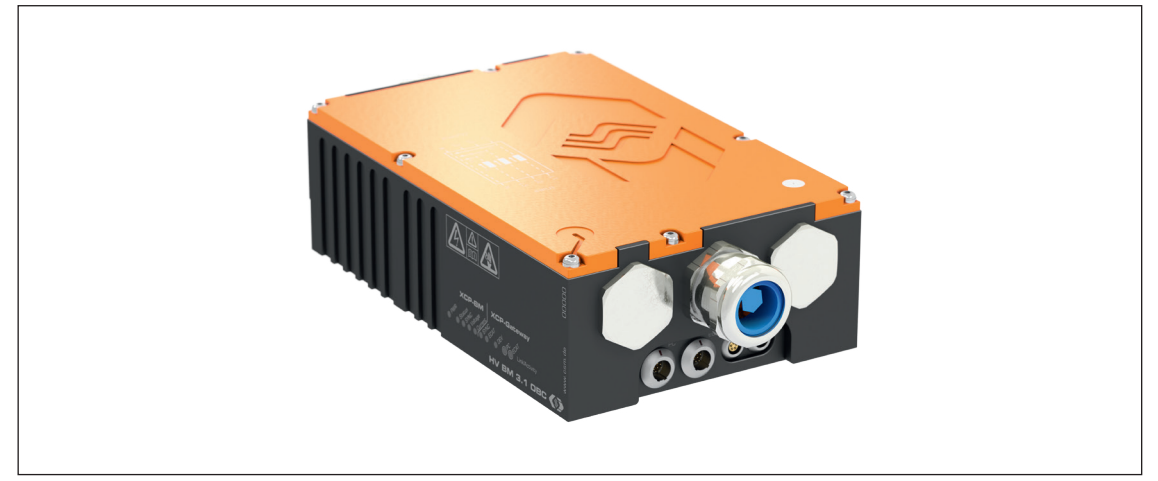

Fig. 3-1: HV BM 3.1 OBC

| HV BM 3.1 OBC         |                                                         |                       |  |
|-----------------------|---------------------------------------------------------|-----------------------|--|
| Nominal voltage       | up to ±1000V (707V AC <b>)</b>                          |                       |  |
| Nominal current       | up to ±125A (80A AC)                                    |                       |  |
|                       | Star voltage                                            | String current        |  |
|                       | -100100V (AC 70V)                                       | -15.615.6 A (AC 11A)  |  |
| Measurement ranges    | -200200V (AC 140V)                                      | -31.231.2 A (AC 21A)  |  |
|                       | -500500V (AC 350V)                                      | -62.562.5 A (AC 43 A) |  |
|                       | -11kV (AC 0.7 kV)                                       | -125125 A (AC 88A)    |  |
| Additional measure-   | RMS values for voltage and cu                           | ırrent (3×U, 3×I)     |  |
| ment channels/output  | <ul> <li>Active, apparent and reactive power</li> </ul> |                       |  |
| signals (optional)    | Power factor Lambda                                     |                       |  |
| Measurement data rate | XCP: max. 2 MHz                                         | CAN: max. 10 kHz      |  |
| Others                | Integrated XCP-Gateway (optional)                       |                       |  |

Tab. 3-1: HV BM 3.1 OBC properties

#### **Further information**

- → Further information can be found on the CSM website under Products | HV Breakout Modules and in the following documents:
  - → Data sheet "HV Breakout Module | Type 3.1 OBC"
  - → Safety Instructions "HV Breakout Module Type 3.1 | 3.1 OBC"
  - → Technical Information "Measurement Categories for CSM HV Measurement Modules"
  - → Technical Information "Deviation of Measurement"

HV Breakout Module | Type 3.1 OBC – Product description

### 3.2 Connections and components

The HV BM 3.1 OBC measurement module was designed for the three-phase measurement of voltage (U) and inner conductor current (I) on a multi-core high-voltage cable. The star voltages are measured directly. The inner conductor currents are measured via three shunt modules, which contain temperature sensors and memory for calibration data for automatic online temperature compensation. With the firmly mounted shunt modules, internal conductor currents of up to 88A AC can be measured in each line.<sup>2</sup>

Fig. 3-2 shows the front of a HV BM 3.1 OBC with the LED indicators. The HV BM 3.1 OBC is equipped with one cable gland on the left and right side of the housing for connecting the multi-core high-voltage cables.

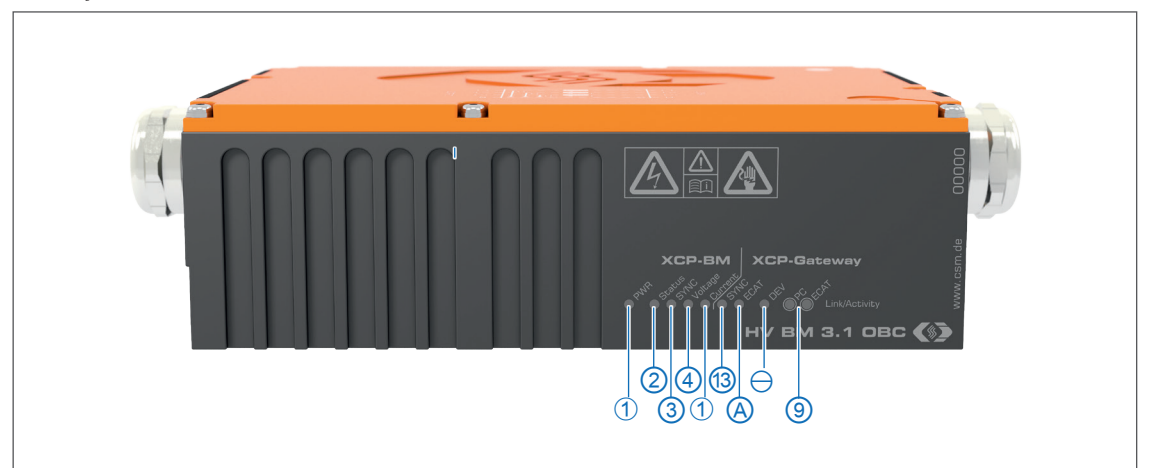

#### Front panel with LED indicators

Fig. 3-2: HV BM 3.1 OBC, frontal view with LED indicators

- 1. PWR LED indicator for PWR IN socket (Chapter 3.3.1.1 "PWR LED")
- 2. Status LED indicator for internal XCP bus (Chapter 3.3.1.2 "XCP bus LED indicator")
   → Chapter 7.1 "Option HV BM 3.1 OBC XCPG"
- 3. **SYNC** LED indicator for the time synchronization of the measurement module (Chapter 3.3.1.3 "SYNC indicator LED (measurement module)")
- 4. **Voltage** LED indicator for voltage measurement (Chapter 3.3.1.4 "Measurement channel LED indicators")
- 5. **Current** LED indicator for current measurement (Chapter 3.3.1.4 "Measurement channel LED indicators")
- 6. **SYNC** LED indicator for the time synchronization of the gateway (Chapter 3.3.2.1 "SYNC LED indicator (Gateway)")
- 7. ECAT-ECAT LED indicator (Chapter 3.3.2.2 "DEV and ECAT LED indicators")
- 8. DEV LED indicator for DEV (Chapter 3.3.2.2 "DEV and ECAT LED indicators")
- 9. **PC/ECAT** Link/Activity LED indicators for the sockets **PC** and **ECAT** sockets (Chapter 3.3.2.3 "Link/Activity PC and ECAT LED indicators")

<sup>2</sup> The three shunt modules are mounted on a circuit board that is firmly mounted in the measurement module.

#### Right side of the housing

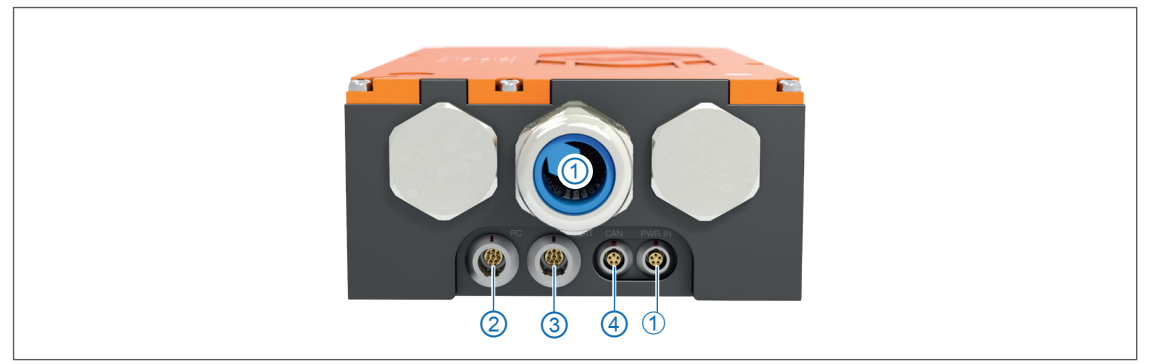

Fig. 3-3: HV BM 3.1 OBC, Right side of the housing with connectors and cable gland

- 1. Cable gland (Chapter 4.3.3.2 "Preparing the cable gland")
- 2. PC socket (Chapter 4.3.2.1 "PC socket")
- 3. ECAT socket (Chapter 4.3.2.2 "ECAT socket")
- 4. CAN socket (Chapter 4.3.2.3 "CAN socket and PWR IN socket")
- 5. PWR IN socket (Chapter 4.3.2.3 "CAN socket and PWR IN socket")

#### Left side of the housing

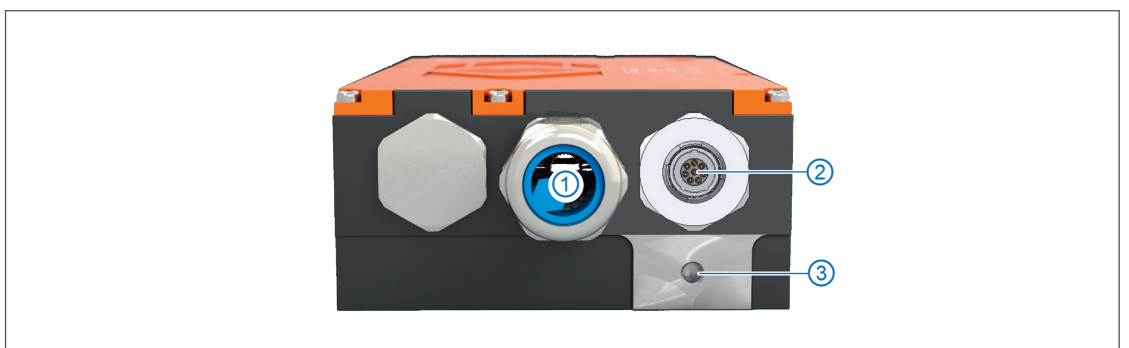

Fig. 3-4: HV BM 3.1 OBC, left side of the housing with M8 threaded hole and HV socket

- 1. Cable gland (Chapter 4.3.3.2 "Preparing the cable gland")
- 2. HV socket (Chapter 4.3.2.4 "Control Pilot (CP) socket")
- 3. M8 threaded hole for ground connection (Chapter 4.3.2.5 "Ground connection")

#### Module housing, lower side

- M4 threaded holes for mounting screws
- Type label (Chapter 6.1 "Type label")
- Options label<sup>3</sup>
- Calibration label I (Chapter 6.3 "Maintenance services")
- Calibration label U (Chapter 6.3 "Maintenance services")
- ▶ High-voltage isolation test label (Chapter 6.3 "Maintenance services")

<sup>3</sup> Options have to be activated additionally, see chapter 6.2 "Options".

HV Breakout Module | Type 3.1 OBC – Product description

#### Others

- ► The lid of the housing contains a ventilation opening with a GORE<sup>™</sup> membrane and the associated sticker, as well as a contact surface for measuring the resistance from protective earth (PE) to the lid.
  - → Chapter 4.1 "Before mounting"

### 3.3 Functional description of LED indicators

### 3.3.1 Measurement module LEDs

#### 3.3.1.1 PWR LED

The **PWR** LED (Fig. 3-2, ①) provides information on the operating status of the measurement module.

| LED                     |                    | Manufact                                                                               |  |
|-------------------------|--------------------|----------------------------------------------------------------------------------------|--|
| Color                   | Status             | Meaning                                                                                |  |
| _                       | off                | Measurement module not connected; alternatively power supply switched off or defective |  |
| green                   | permanently<br>lit | Normal operation                                                                       |  |
| green/ <mark>red</mark> | flashing           | New firmware is downloaded and activated.                                              |  |

Tab. 3-2: **PWR** LED

#### 3.3.1.2 XCP bus LED indicator

The two-color status LED (Fig. 3-2, (3)) is lit red for a few seconds after the module is switched on and then turns off.<sup>4</sup>

| LED       |                    |                                                                                                    |  |
|-----------|--------------------|----------------------------------------------------------------------------------------------------|--|
| Color     | Status             | Meaning                                                                                                    |  |
| -         | off                | Measurement module not connected or power supply switched off                                                                 |  |
| green     | flashing           | 50 % on, 50 % off: Device is in status PRE-OPERATIONAL. <sup>5</sup>                                                          |  |
| green     | flashing           | 20 % on, 80 % off: Device is in status SAFE-OPERATIONAL. <sup>6</sup>                                                         |  |
| green     | permanently<br>lit | Device is in status OPERATIONAL. <sup>7</sup>                                                                                 |  |
| red       | flashing           | Configuration error                                                                                                    |  |
| red       | permanently<br>lit | Measurement module is switched on or connection to power supply has been established, but there is no Ethernet communication. |  |
| green/red | flashing           | New firmware is downloaded and activated.                                                                                     |  |

Tab. 3-3: Status LED indicator, EtherCAT® bus

<sup>4</sup> Status designations according to Beckhoff and EtherCAT® Technology Group EtherCAT® standard.

<sup>5</sup> Status PRE-OPERATIONAL: Configuration/setting of the values for the measurement range

<sup>6</sup> Status PRE-OPERATIONAL: Check the measurement range configuration and confirm if the set values are correct. If the

measurement range is invalid, the measurement module remains in PRE-OPERATIONAL status.

<sup>7</sup> Status OPERATIONAL: The module is in measurement operation.

HV Breakout Module | Type 3.1 OBC – Product description

#### 3.3.1.3 SYNC indicator LED (measurement module)

The **SYNC** LED indicator (Fig. 3-2, ③) provides information on the synchronization status of the measurement module.

| LED blinking status     | Meaning                                                                                                    |  |
|-------------------------|----------------------------------------------------------------------------------------------------|--|
| off                     | No sync source available.                                                                                                    |  |
| 10% green<br>90% off    | Synchronization is being established (e.g. PTP packages received but no time information yet).                                                                                                    |  |
| 50% green<br>50% off    | Synchronization process is running.                                                                                                    |  |
| 90% green<br>10% off    | All measurement modules are located within the same time<br>domain. The data transmission of the measuring modules is thus<br>synchronous to each other (no PTP synchronization).<br>It is not possible to assign the time domain to further measure-<br>ment modules. |  |
| 100% green              | Data transmission in sync with time source.                                                                                                    |  |
| 50% green<br>50% orange | Sync timeout, i.e. connection to time source interrupted.                                                                                                    |  |

Tab. 3-4: SYNC LED indicator (measurement module)

#### 3.3.1.4 Measurement channel LED indicators

The measurement channel LED indicators (Fig. 3-2, ⑦ und ⑧) provide information on the status of the measurement channels. The measurement channels are arranged as follows (left to right):

- ► Voltage: Status of voltage measurement
- Current: Status of current measurement

After switching on the HV BM 3.1 OBC, all measurement channel LED indicators are lit red, indicating the start-up process of the module. Once the module has initialized itself and no errors were detected, the LED indicators of the measurement channels will fade out.

After self-initialization, the device checks the integrated shunts. During this step, the measurement channel LED of the current channels (**Current**) is lit red. If the shunts are correctly detected, the measurement channel LED fades out again.

| LED   |                    | Maaning                                                                           |  |
|-------|--------------------|-----------------------------------------------------------------------------------|--|
| Color | Status             | Meaning                                                                           |  |
| _     | off                | Measurement module not connected or power supply switched off or normal operation |  |
| red   | permanently<br>lit | Detection of shunts fails ("Current" LEDs)                                        |  |
| red   | flashing           | 50 % red, 50 % off: disabled channel selected via configura-<br>tion software     |  |
|       |                    | 80 % red 20 % off: The measured value of at least one channel is out of range.    |  |
| green | flashing           | Channel selected via configuration software (single LED)                          |  |
|       |                    | Module selected via configuration software (both LEDs)                            |  |

Tab. 3-5: Measurement channel LED indicators

### 3.3.2 XCP-Gateway LEDs

#### 3.3.2.1 SYNC LED indicator (Gateway)

The SYNC LED indicator (Fig. 3-2, ③) provides information on the synchronization status of the measurement module.

| LED (duty cycle)        | Meaning                                                                                                    |
|-------------------------|----------------------------------------------------------------------------------------------------|
| off                     | No sync source available.                                                                                                    |
| 10% green<br>90% off    | Synchronization is being established (e.g. PTP packages received but no time information yet)                                                                                                    |
| 50% green<br>50% off    | Synchronization process is running.                                                                                                    |
| 90% green<br>10% off    | All measurement modules are located within the same time<br>domain. The data transmission of the measuring modules is thus<br>synchronous to each other (no PTP synchronization).<br>It is not possible to assign the time domain to further gateways. |
| 100% green              | Data transmission in sync with time source.                                                                                                    |
| 50% green<br>50% orange | Sync timeout, i.e. connection to time source interrupted.                                                                                                    |

Tab. 3-6: **SYNC** LED indicator (Gateway)

### 3.3.2.2 DEV and ECAT LED indicators

The LED indicators (Fig. 3-2,  $\bigcirc$  and 8) show the operating status of the gateway.

| LED        |          |            | Mooning  |                                                                                                    |
|------------|----------|------------|----------|----------------------------------------------------------------------------------------------------|
| DEV        |          | ECAT       |          | meaning                                                                                                    |
| green      |          | off        |          | Device has been booted, waiting for connection to be established, status "OK".                                                                                          |
| green      |          | 50% orange | 50 % red | Initialization of the connected<br>EtherCAT <sup>®</sup> measurement modules<br>has failed, check firmware version if<br>necessary.                                     |
| 90% green  | 10 % off | off        |          | Measurement module initialized,<br>connected to XCP Master (measu-<br>rement or configuration software),<br>status "OK".                                                |
| 50% green  | 50 % off | off        |          | XCP-Gateway selected via configura-<br>tion software, status "OK". The LED of<br>the ECAT input that is currently selec-<br>ted in the <b>Interface</b> dialog flashes. |
| 10 % green | 90 % off | 100% green |          | Measurement successfully started,<br>fault-free function, status "OK"                                                                                                   |
| 10% green  | 90 % off | 50% orange | 50 % red | At least one measurement module<br>is no longer able to measure (e.g.<br>following a reset).                                                                            |

HV Breakout Module | Type 3.1 OBC – Product description

| LED                     |          |            |            |                                                                                                    | Manning  |                                                                                                    |
|-------------------------|----------|------------|------------|----------------------------------------------------------------------------------------------------|----------|----------------------------------------------------------------------------------------------------|
| DEV                     |          | ECAT       |            | meaning                                                                                                    |          |                                                                                                    |
| off                     |          | 100% green |            | All measurement modules connected have been successfully initialized, status "OK".                                                                                     |          |                                                                                                    |
| off                     |          |            |            | 50% green                                                                                                    | 50 % off | Measurement module connected to<br>EtherCAT® bus selected by configura-<br>tion software, status "OK".                                                     |
| off                     |          | 10 % red   | 90% green  | At least one EtherCAT® datagram has<br>been lost or was not (only) responded<br>to by the desired module.                                                              |          |                                                                                                    |
| off                     |          |            |            | 100 % red                                                                                                    |          | Fatal EtherCAT <sup>®</sup> bus error, try re-start.                                                                                                    |
| 50% green 50% orange    |          | off        |            | XCP-Gateway is carrying out firmware update, status "OK".                                                                                                    |          |                                                                                                    |
| 50 %<br>orange 50 % red |          | off        |            | Firmware update failed (e.g. due<br>to transmission error). Try again<br>(de-energize XCP-Gateway before-<br>hand if necessary).                                       |          |                                                                                                    |
| 10 %<br>orange          | 80<br>gr | %<br>een   | 10%<br>off | off                                                                                                    |          | XCP-Gateway is accepting new firmware and will carry out a reset, status "OK".                                                                             |
| 100 % red               |          | off        |            | Internal device error or initialization problem, attempt restart.                                                                                                    |          |                                                                                                    |
| 100% green              |          |            |            | 100 % red                                                                                                    |          | Connection between XCP-Gateway<br>and PC OK, but the connection<br>between XCP-Gateway and measure-<br>ment modules is faulty. Check cable<br>connections. |
|                         |          |            | 100 % red  |                                                                                                    |          |                                                                                                    |
| 100 % red               |          | 100% green |            | Initialization of additional internal                                                                                                    |          |                                                                                                    |
|                         |          | 50% orange | 50 % red   | structures falled, ify to reconnect.                                                                                                    |          |                                                                                                    |
| LED flashes SOS code    |          | off        |            | If the <b>DEV</b> LED displays the SOS code<br>(LED flashes red: 3× long, 3× short, 3×<br>long), the start-up has failed and the<br>XCP-Gateway is probably defective. |          |                                                                                                    |

Tab. 3-7: **DEV and ECAT** LED indicators

HV Breakout Module | Type 3.1 OBC – Product description

#### 3.3.2.3 Link/Activity PC and ECAT LED indicators

The LED indicators for the sockets **PC** and **ECAT** (Fig. 3-2, (9)) light up or flash when an ECAT measurement module is electrically connected to an XCP-Gateway and when data is being transferred.

| LED blinking status    |                      | Monning                                                                               |  |
|------------------------|----------------------|---------------------------------------------------------------------------------------|--|
| PC                     | ECAT                 | Meaning                                                                               |  |
| 100% green             | 100% green           | Ethernet connection to PC and measuring device(s) estab-<br>lished, no data transfer. |  |
| 50 % green<br>50 % off | 50% green<br>50% off | Ethernet connection is active, i.e. data transfer is in progress.                     |  |
| off                    | off                  | No measurement module connected.                                                      |  |

Tab. 3-8: PC and ECAT LED indicators

# **4** Mounting and Installation

For trouble-free operation and a long product service life, the requirements for mounting and installation specified in this chapter must be observed.

### 4.1 Before mounting

HV BM 3.1 OBC Breakout Modules are provided with a GORE™ membrane and a venting groove (Fig. 4-1). These are needed to regulate pressure and humidity. To ensure the breathing function of the membrane, the ventilation opening in the lid of the module housing ① must never be closed/covered or permanently covered by water or other liquids. There is then a risk of condensation collecting inside the housing and damaging the measurement module.

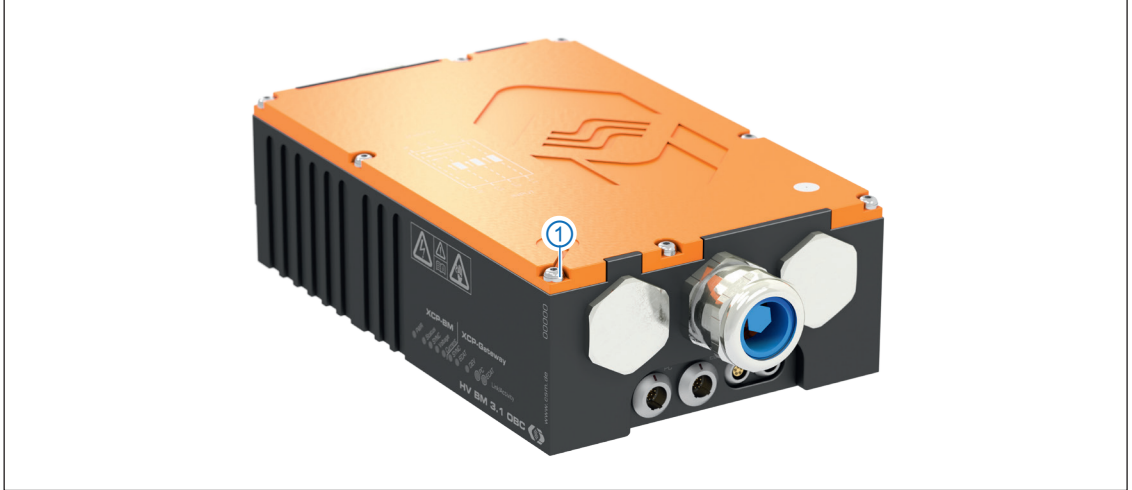

Fig. 4-1: HV BM 3.1 OBC, ventilation opening

|   | NOTE!                                                                                                    |
|---|----------------------------------------------------------------------------------------------------|
| i | <ul> <li>The GORE™ membranes are needed to regulate pressure and humidity.</li> <li>When mounting the module, make sure that the ventilation opening for the GORE™ membrane is not obstructed or permanently covered by water or other liquids.</li> </ul> |
|   | NOTE!                                                                                                    |
| i | Trouble-free operation and electrical safety can only be ensured if the measurement module is correctly installed.                                                                                                    |
|   | Operate the measurement module exclusively within the specified operation environment.                                                                                                    |

→ Data sheet "HV Breakout Module | Type 3.1 OBC"

# 4.2 Mounting HV BM 3.1 OBC

| CAUTION!                                                                                                    |
|----------------------------------------------------------------------------------------------------|
| HV Breakout Modules can heat up considerably when current flows through<br>them. This applies not only during operation, but also when no measure-<br>ments are to be taken, but the module is integrated in a loaded circuit<br>(e.g. when charging the vehicle battery). |
| Dissipate the heat generated by attaching the module to a sui-<br>table mounting surface and by choosing sufficiently large cable<br>cross-sections.                                                                                                    |
| Always monitor the temperatures in order to make sure that the<br>threshold value will not be exceeded.                                                                                                    |
| → Chapter 5.4.3.8.7 "Shunt temperatures" and section "Info Message"                                                                                                    |
| NOTEL                                                                                                    |
|                                                                                                    |
| Strong magnetic fields, such as those induced by permanent magnets, may                                                                                                    |

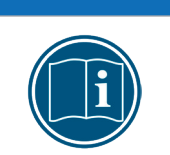

Strong magnetic fields, such as those induced by permanent magnets, may impair the trouble-free operation of the measurement module.

Make sure that the mounting position of the measurement module is free from strong magnetic fields.

#### Requirements

- ► When choosing the mounting position, make sure that the ventilation opening of the GORE<sup>™</sup> membrane is not obstructed or covered by liquids.
- The mounting site allows for sufficient space to connect and disconnect the cables without clamping or pinching them.
- Avoid a mounting position in which the modules are subjected to continuous strong vibrations and/or shocks.

#### Parts/material required

six M4 screws <sup>8</sup>

#### Mounting the measurement module

☞ Fasten the measurement module at the mounting position.

| i | Please contact our support team for the appropriate drill hole diagram.                                                                                                    |  |  |  |
|---|----------------------------------------------------------------------------------------------------|--|--|--|
|   | NOTE!                                                                                                    |  |  |  |
| i | <ul> <li>Making mechanical modifications to the housing, such as by drilling additional holes, can impair the function of the measurement module or destroy it. Any modifications made to the housing will invalidate the warranty.</li> <li>Rever drill any holes in the housing.</li> <li>Observe the mounting instructions.</li> </ul> |  |  |  |

<sup>8</sup> The thread depth in the module housing is 8.5 mm. The screw length must be chosen according to the thickness of the mounting material.

# 4.3 Installing HV BM 3.1 OBC

### 4.3.1 Before installation

| WARNING!                                                                                        |  |  |
|-------------------------------------------------------------------------------------------------|--|--|
| HV Breakout Modules of type HV BM 3.1 OBC are used in high-voltage applications.                |  |  |
| Improper use poses risks such as life-threatening electrical shocks and fire hazards.           |  |  |
| Only use qualified and trained personnel (observe local guidelines/<br>regulations).            |  |  |
| Do not modify the HV measurement module in any way, neither elec-<br>trically nor mechanically. |  |  |
| - Observe sefety instructions                                                                   |  |  |

| WARNING! |                                     |  |
|----------|-------------------------------------|--|
|          | The measurement protective earth (P |  |
|          | In the event of a fa                |  |

- module has to be connected to the vehicle chassis or PA/PE) in order to ensure user safety. ult, there is danger to life due to high-voltage potential if the ground connection is not established. ☞ Connect the measurement module to the vehicle's potential equaliz
  - ation or PE using a suitable ground cable.
  - G Only use qualified and trained personnel.
  - $\rightarrow$ Chapter 4.3.2.5 "Ground connection"

|  | WARNING!                                                                                                    |
|--|----------------------------------------------------------------------------------------------------|
|  | The behavior of the CAN bus can be influenced by connecting a CAN bus<br>measurement module to an existing CAN bus system.<br>Improper handling of a CAN bus system may endanger life or cause<br>damage to property. |
|  | Always connect CAN bus measurement modules to a separate CAN bus system (measurement bus).                                                                                                    |
|  | 🖙 Only use qualified and trained personnel.                                                                                                    |

|   | NOTE!                                                                                                    |
|---|----------------------------------------------------------------------------------------------------|
| i | <ul> <li>The isolation barrier can be damaged due to aging, overvoltage, high temperatures and mechanical wear.</li> <li>If a damaged isolation barrier is suspected, perform an isolation test immediately and contact CSM. Do not put the device in operation or continue to use it under any circumstances.</li> </ul> |
|   |                                                                                                    |
|   | CSM provides cables for the connection of ECAT and CAN modules.                                                                                                    |
| i | → "XCP/ECAT Accessories for CSM measurement modules" and "CAN Accessories for CSM measurement modules"                                                                                                    |
|   | Please contact the CSM sales department for further details.                                                                                                    |
|   |                                                                                                    |
| i | CSM provides maintenance and repair services for HV Breakout Modules.<br>→ Chapter 6.3 "Maintenance services"                                                                                                    |

### 4.3.2 Connectors

HV BM 3.1 OBC Measurement modules are equipped with an XCP and a CAN interface. The corresponding sockets are located in the right side of the housing below the connectors for the HV power cables (Fig. 3-3). The HV power cables are fed into the inside of the module on the left and right and the wires are mounted there on threaded bolts using ring terminals.

For safety reasons, HV BM measurement modules in general have to be connected to the vehicle's potential equalization or to the protective ground (PE) in the test bench using the threaded hole in the left side of the module housing.

|          | WARNING!                                                                                                    |  |  |
|----------|----------------------------------------------------------------------------------------------------|--|--|
| <u>A</u> | The measurement module has to be connected to the vehicle's potential equalization or protective earth (PE) in order to ensure user safety. |  |  |
|          | In the event of a fault, there is danger to life due to high-voltage potential if the ground connection is not established.                 |  |  |
|          | Connect the measurement module to the vehicle's potential equalization or PE using a suitable ground cable.                                 |  |  |
|          | 🖙 Only use qualified and trained personnel.                                                                                                 |  |  |

#### 4.3.2.1 PC socket

The **PC** socket is used to connect the HV BM 3.1 OBC to the data acquisition system. CSM uses LEMO 1B sockets as standard for the **PC** connection.

For connecting a cable to this socket the following plug is needed:

► FGJ.1B.308.CLLxxxxx<sup>9</sup>

|     | Pin     | Signal | Description                  |
|-----|---------|--------|------------------------------|
|     | 1       | TP1+   | Bi-directional pair 1, plus  |
|     | 2       | TP1-   | Bi-directional pair 1, minus |
|     | 3       | TP2+   | Bi-directional pair 2, plus  |
|     | 4       | TP2-   | Bi-directional pair 2, minus |
|     | 5       | TP3+   | Bi-directional pair 3, plus  |
| 4 5 | 6       | TP3-   | Bi-directional pair 3, minus |
|     | 7       | TP4+   | Bi-directional pair 4, plus  |
|     | 8       | TP4-   | Bi-directional pair 4, minus |
|     | Housing | Shield | Cable shield                 |

Tab. 4-1: Plug (front view) for **PC** socket: pin assignment

An interface cable of type K425 can be obtained through CSM.

<sup>9 &</sup>quot;xxxxx" is a placeholder here. The actual designation depends on the diameter of the used cable.

#### 4.3.2.2 ECAT socket

The **ECAT** socket is used for the daisy-chaining of EtherCAT<sup>®</sup> measurement modules. CSM uses LEMO 1B sockets as standard for the ECAT connection. For connecting a cable to this socket the following plug with plug insert (male) is needed:

► FGA.1B.308.CLAxxxxx<sup>10</sup>

|    | Pin     | Signal              | Description                    |
|----|---------|---------------------|--------------------------------|
|    | 1       | V <sub>Batt</sub> + | Power supply, plus             |
|    | 2       | V <sub>Batt</sub> + | Power supply, plus             |
|    | 3       | GND                 | Ground                         |
|    | 4       | RX +                | Ethernet: Receive data, plus   |
|    | 5       | тх -                | Ethernet: Transmit data, minus |
| 54 | 6       | RX -                | Ethernet: Receive data, minus  |
|    | 7       | GND                 | Ground                         |
|    | 8       | TX +                | Ethernet: Transmit data, plus  |
|    | Housing | Shield              | Cable shield                   |

Tab. 4-2: Plug (front view) for **ECAT** socket: pin assignment

A K400 connection cable can be obtained through CSM.

#### 4.3.2.3 CAN socket and PWR IN socket

The sockets **CAN** and **PWR-IN** are identically assigned. HV BM 3.1 OBC receives its power supply through one of these sockets. All other measurement modules (ECAT and CAN) linked to the HV BM 3.1 OBC also receive their supply voltage through this socket.<sup>11</sup>

The other socket is used to integrate CAN-based CSM measurement modules into a measurement setup.

#### → "Connecting the power supply" section

For **CAN**-/**PWR-IN** sockets, a LEMO 0B connection socket is used as standard. For connecting a cable to this socket the following plug with plug insert (male) is needed:

|           | Pin     | Signal    | Description          |
|-----------|---------|-----------|----------------------|
|           | 1       | Power +   | Power supply, plus   |
|           | 2       | Power GND | Power supply, ground |
| <b>60</b> | 3       | CAN_H     | CAN high             |
|           | 4       | CAN_L     | CAN low              |
|           | 5       | CAN_GND   | CAN ground           |
|           | Housing | Shield    | Cable shield         |

**FGG.0B.305.CLA** xxxxx<sup>10</sup>

Tab. 4-3: Plug (front view) for **CAN**-/**PWR-IN** socket: pin assignment

Power cables for the power supply K485 or K176 and the connection cable K70 for linking CAN measurement modules can be obtained from CSM.

<sup>10 &</sup>quot;xxxxx" is a placeholder here. The actual designation depends on the diameter of the used cable.

<sup>11</sup> If the HV BM 3.1 OBC is operated via the CAN bus, the **PWR IN** socket serves as the second CAN socket of a CSM CAN measure ment module. This means that the HV BM 3.1 OBC is connected to the PC for measurement data acquisition using one of the two sockets (**PWR IN** or **CAN**) via a CAN interface.

#### 4.3.2.4 Control Pilot (CP) socket

A LEMO Redel 2P socket is used for the CP socket (Fig. 3-4, ②). To connect a measurement cable, the following plug with plug insert is required:

#### CFD.H08.GLA.Cxxxx<sup>12</sup>

|        | Pin | Signal | Description                    |
|--------|-----|--------|--------------------------------|
|        | 1   | PE     | PE conductor                   |
|        | 2   | СР     | Signal wire CP (Control Pilot) |
|        | 3   | -      | -                              |
|        | 4   | -      | -                              |
| 45     | 5   | -      | -                              |
|        | 6   | -      | -                              |
| Code E | 7   | -      | -                              |
|        | 8   | -      | -                              |

Tab. 4-4: Plug (front view) for CP socket: pin assignment

A K981 connection cable can be obtained through CSM.

<sup>12 &</sup>quot;xxxxx" is a placeholder here. The actual designation depends on the diameter of the used cable.

#### 4.3.2.5 Ground connection

HV BM measurement modules have to be connected to ground in order to ensure user safety. The cross section of a ground cable depends on the cross section of the HV power cable used.

| WARNING!                                                                                                    |
|----------------------------------------------------------------------------------------------------|
| The measurement module has to be connected to the vehicle's potential equalization or protective earth (PE) in order to ensure user safety. |
| In the event of a fault, there is danger to life due to high-voltage potential if the ground connection is not established.                 |
| Connect the measurement module to the vehicle's potential equalization or PE using a suitable ground cable.                                 |
| 🖙 Only use qualified and trained personnel.                                                                                                 |

### NOTE! The M8 threaded hole in the left side of the housing is designed to connect the device to the vehicle's potential equalization or to protective ground (PE) in a test bench.

Only use the threaded hole for connecting the module to the vehicle's potential equalization or to protective earth (PE).

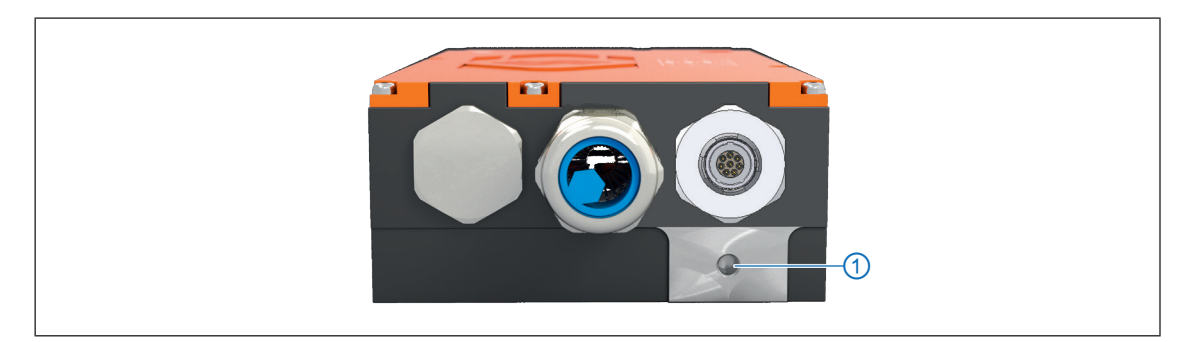

Fig. 4-2: HV BM 3.1 OBC, left side of the housing with M8 threaded hole for ground connection

#### 1. M8 threaded hole for ground connection (PE)

NOTE!

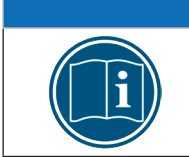

The thread depth in the module is 8,5 mm. Choose the screw length according to the thickness of the material used (ground cable, washer, etc.).

#### **Required parts/material**

- suitable ground cable (not included in the scope of delivery); When selecting the ground cable cross-section, observe the recommendations of the relevant directives or standards.<sup>13</sup>
- M8 screw (plus washer, if required)
- suitable tools

<sup>13</sup> Outside the jurisdiction of this standard, the relevant country-specific standards or directives applicable at the operating site have to be observed.

#### 4.3.2.6 Connecting the cables

A variety of cables in different lengths is available for connecting the device to the data acquisition system and the power supply on the one hand and for daisy-chaining the measurement modules on the other hand.

- ► Cable for connection to the PC: K425-xxxx
- Cables for connecting EtherCAT<sup>®</sup> modules K400-xxxx
- Cables for connecting CAN measurement modules: K70-xxxx
- ▶ Cable for connection to the power supply (XCP mode): K485-xxxx<sup>14</sup>
- ▶ Cable for connection to the power supply (XCP and Can mode): K176-xxxx<sup>15</sup>
- → Chapter 5.1 "Example of application"

#### NOTE!

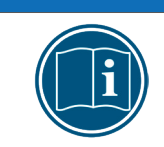

Depending on the number of measurement modules and the cable lengths in a measurement setup, an intermediate power supply may be required.

#### Connecting the power supply

The power supply for an HV BM 3.1 OBC and any other connected ECAT and CAN measurement modules is provided via the **PWR IN** socket or via the **CAN** socket.<sup>16</sup>

CSM measurement modules are designed for low power consumption. In combination with the connection cables from CSM and due to their compact design, these MiniModules can in most cases be easily installed. To ensure error-free functioning, the following aspects should be considered when choosing the appropriate power supply.

#### Minimum power supply voltage

The minimum power supply voltage is the minimum voltage delivered by a power supply. For automotive applications, this is usually the vehicle's on-board power supply voltage (e.g. 12 V for cars). Please observe that this minimum value is decisive. In a 12 V vehicle electrical system, for example, this value can drop for a short time (from a few milliseconds to a few seconds) during engine start-up to a value below the minimum value specified for a measurement module. During operation, it has to be ensured that the supply voltage applied to the modules of a measurement chain does not drop below the specified minimum value.<sup>17</sup>

#### Cable lengths

The resistance of the connection cables causes a voltage drop along the cable. The extent of the voltage drop depends on the length of the cable and the current flowing through it. In a supply chain, the required minimum voltage has to be applied to each module.<sup>17</sup>

<sup>14</sup> The Lemo connector, which is plugged into the HV BM 3.1 OBC, has an integrated CAN termination resistor.

<sup>15</sup> A CAN termination resistor is integrated in the D-Sub 9 connector of the cable.

<sup>16</sup> If an HV BM 3.1 OBC is operated via the CAN bus, the measurement module is connected to the PC for data acquisition via one of the CAN sockets (CAN or PWR IN) using a suitable interface cable. The other socket is used to connect additional CSM CAN measurement modules (if required).

<sup>17</sup> The minimum value specified on the type label of a measurement module is decisive. See chapter 6.1 "Type label".

|   | NOTE!                                                                                                    |
|---|----------------------------------------------------------------------------------------------------|
| i | An intermediate power supply is required if, due to correspondingly higher<br>power consumption of the HV BM 3.1 OBC, more current is required than the<br>already available power supply can provide. |
|   | 1                                                                                                    |
| i | <ul> <li>The following special cables are available for intermediate supply:</li> <li>Connection cable K72 (CAN) für HV BM 3.1 OBC</li> </ul>                                                          |

► Connection cable K410.1 (ECAT) for measurement chain with ECAT modules

### Maximum current load of the plug connections.

|   | NOTE!                                                                                                    |
|---|----------------------------------------------------------------------------------------------------|
| i | When daisy-chaining modules, it has to be ensured that the maximum per-<br>missible current load of the connections (plug/socket) will not be exceeded.<br>Make sure that the maximum current load is not exceeded. |

| Socket       | max. current load |  |
|--------------|-------------------|--|
| CAN / PWR IN | 6.5 A             |  |
| ECAT         | 5.0 A             |  |

Tab. 4-5: Max. current load for plug connections

| i | CSM provides cables for the connection of ECAT and CAN modules.<br>→ "XCP/ECAT Accessories for CSM measurement modules" and<br>"CAN Accessories for CSM measurement modules" |
|---|----------------------------------------------------------------------------------------------------|
|   | For further details please contact the CSM sales department.                                                                                                    |

### 4.3.3 Connecting HV power cables to an HV BM 3.1 OBC

#### General information

|                                                                                                    | WARNING!                                                                                                    |  |
|----------------------------------------------------------------------------------------------------|----------------------------------------------------------------------------------------------------|--|
| The HV power cables may only be mounted with suitable ring termi otherwise there is the risk of <b>life-threatening electric shocks</b> and <b>short-circuits</b> . |                                                                                                    |  |
|                                                                                                    | ☞ Use only appropriate ring terminals for fastening the HV power cables.                                                                                                    |  |
| A                                                                                                    | When fastening the ring terminals, make sure that the cable sections<br>between the cable glands and threaded bolts are arranged in such a<br>way that the HV power cables do not chafe. |  |
|                                                                                                    | Make sure that there is sufficient space between the ring terminals<br>and the housing and between each other (at least 3,5 mm).                                                         |  |
|                                                                                                    | After mounting the HV power cables, fit the plastic caps (included in the scope of delivery) onto the nuts.                                                                              |  |

#### **Required tools**

- Allen key, size 2.5
- ▶ Wrenches, size SW24 (for M20), SW30 (for M25) and SW36 (for M32)
- Ring wrench, ratchet or socket wrench, size SW7, SW10.

#### 4.3.3.1 Connection diagram

Fig. 4-3 shows the connection diagram for the 3-phase measurement of current and voltage. The HV wires L1, L2, L3 and N coming from the source (e.g. AC wallbox) are connected to the inputs on the shunt side (right). The HV wires connected to the shunt output (left) are connected to the load (e.g. on-board charger).

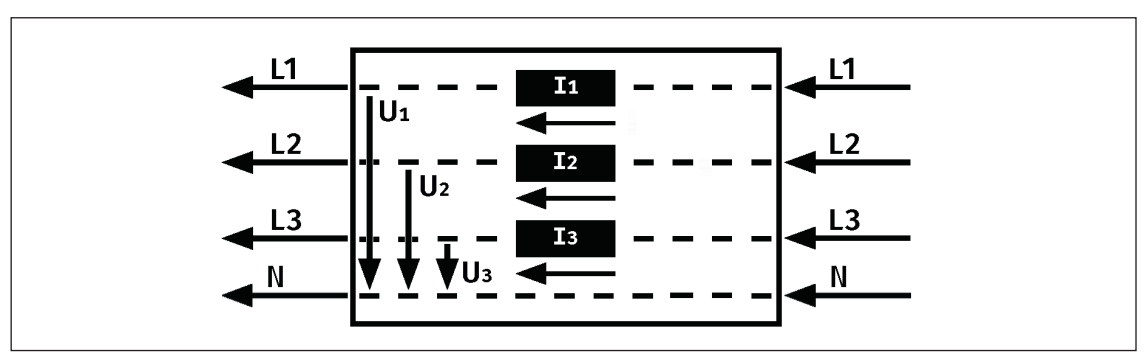

Fig. 4-3: HV BM 3.1 OBC, electrical connection diagram for current and voltage measurement

| i | The protective conductors (PE) of the two HV power cables are mounted<br>on the designated threaded bolt in the measurement module (Fig. 4-7, ④).<br>The threaded bolt for the protective earth conductor (PE) is not connected<br>to the module housing. The measurement module has to be connected<br>to the vehicle's potential equalization or protective earth (PE) in order to<br>ensure user safety. |
|---|----------------------------------------------------------------------------------------------------|
|   | → Chapter 4.3.2.5 "Ground connection"                                                                                                    |

#### 4.3.3.2 Preparing the cable gland

Cosen the pressure screws of the cable glands with a suitable wrench and remove them from the housing.

Some cable glands are equipped with a two-part silicone sealing insert (blue) and a removable inlet. The sealing insert has a specific sealing area (cable diameter) with and without inlet. This is marked accordingly (Fig. 4-4: 25-20 mm and 20-15 mm).

Remove the sealing insert and cut out the inlet if required.

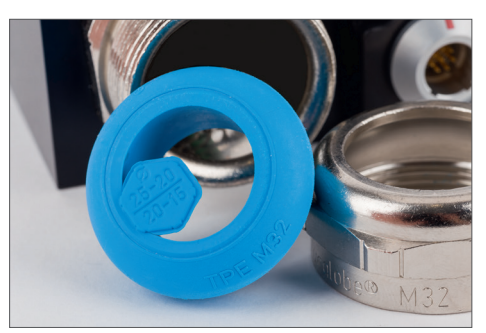

Fig. 4-4: Cable gland disassembled

| Туре                        | 5/14                        | 11/20                        | 15/25                        |
|-----------------------------|-----------------------------|------------------------------|------------------------------|
| CSM article number          | ART1520210                  | ART1520211                   | ART1520210                   |
| Article description         | Cable gland set<br>5/14 w/o | Cable gland set<br>11/20 w/o | Cable gland set<br>15/25 w/o |
| Pflitsch designation        | bg 220ms /sc                | bg 225ms /sc                 | bg 232ms /sc                 |
| Sealing range without inlet | 5 – 14 mm                   | 16 – 20 mm                   | 20 – 25 mm                   |
| Sealing range with inlet    | —                           | 11 – 16 mm                   | 15 – 20 mm                   |
| Connecting thread           | M20                         | M25                          | M32                          |
| Wrench width                | SW24                        | SW30                         | SW36                         |

#### **Cable glands**

Tab. 4-6: Technical data of the cable glands

NOTE!

The tightening torques for double nipples and pressure screws for the cable glands listed in Tab. 4-6 can be found in the product catalog.<sup>18</sup>

#### 4.3.3.3 Fit the cable gland components onto the HV power cable

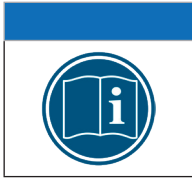

The cable glands must be unscrewed and the individual components fitted to the *not yet assembled* HV power cable.

Solution Section 2012 Constraints and remove it from the housing.

Tisassemble the cable gland into its individual components.

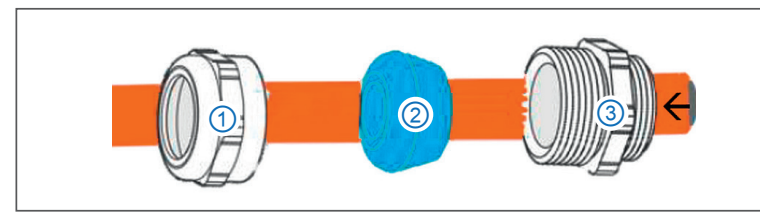

Fig. 4-5: Cable gland: Components

Thread the individual components of the cable gland (pressure screw(), sealing insert (2), and double nipple (3)) onto the HV cable.

<sup>18</sup> https://www.pflitsch.de/fileadmin/user\_upload/Downloads/Kataloge/Katalog\_Kabelverschraubung\_2024.pdf (p. 430 or p. 438).

#### 4.3.3.4 Connecting the wires of the HV power cables

This section describes how to connect the HV wires to the threaded bolts. The removal of the wires is done in reverse order.

|    | WARNING!                                                                                                    |
|----|----------------------------------------------------------------------------------------------------|
|    | The improper opening of the housing during operation entails the risk of life-threatening electrical shocks.                                                                    |
| 77 | Before opening the housing cover, always make sure that the device<br>is de-energized.                                                                                          |
|    | WADNING                                                                                                    |
|    | WARNING:                                                                                                    |
|    | When using HV power cables made of aluminum in combination with ring terminals for HV power cables made of copper, the contact resistance between the two components increases. |
|    | This can lead to a massive increase in temperature and in the worst case to the development of fire.                                                                            |
|    | Use ring terminals for copper cables only in combination with HV power cables made of copper!                                                                                   |
|    | HV power cables made of aluminum require a specific connection techno-<br>logy. Please contact our technical support for further information.                                   |

#### Opening the housing

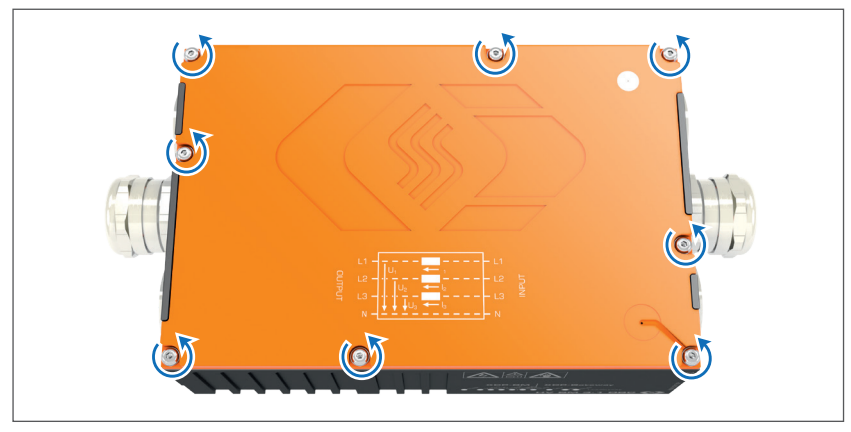

Fig. 4-6: HV BM 3.1 OBC, housing closed

- $rac{}{>}$  Loosen the eight Allen screws ( $\cup$ ) in the lid of the housing.
- ☞ Remove the orange-colored lid.
- If not already done, unscrew the cable glands from the housing now and thread the components of the cable glands onto the HV power cables.
  - → Chapter 4.3.3.3 "Fit the cable gland components onto the HV power cable"
- ☞ Prepare the HV power cables.
- Feed the pre-assembled HV power cables through the openings in the cable glands into the module housing.

#### Mounting the HV power cables on the threaded bolts

### NOTE!

Tighten the nuts for fastening the ring terminals with the specified torques (Tab. 4-7) to keep the contact resistance low.

The ring terminals of the outer conductors L1, L2 and L3 are each mounted on the correspondingly marked M6 threaded bolts of the shunt module (1), (2) and (3)) and fastened with M6 nuts. The conductors PE (4) and N (7) as well as the signal line CP (6) of the two HV wires are only connected to each other, i.e. the ring cable lugs of the respective conductors are placed together on the correspondingly marked threaded bolts and fastened with M6 or M4 nuts. The threaded bolt for the signal cable PP (5) has no function here and is not used. Finally, the plastic protective caps are fitted to the nuts (Fig. 4-7).

Matching M6 or M4 nuts and plastic protective caps are included in the scope of delivery and pre-assembled on the threaded bolts. Fig. 4-7 shows the threaded bolts on the right with nuts and fitted protective caps (input side) and on the left with only the screwed-on M6 or M4 nuts (output side).

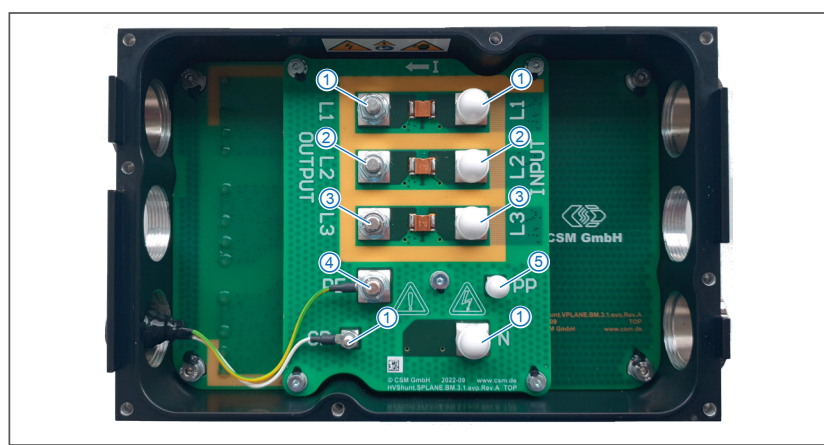

Fig. 4-7: HV BM 3.1 OBC, housing opened, threaded bolts marked

- 1. Outer conductor L1
- 2. Outer conductor L2
- 3. Outer conductor L3
- 4. PE conductor
- 5. Signal wire PP (Proximity Pilot, w/o function)
- 6. Signal wire CP (Control Pilot)
- 7. Neutral conductor

#### Tightening torques for fastening the ring terminals

| Thread size | Tightening torque |
|-------------|-------------------|
| M4          | 1.2Nm             |
| M6          | 3.9Nm             |

Tab. 4-7: Tightening torques

#### Mounting the ring terminals for L1, L2 and L3

| WARNING! |                                                                                                    |
|----------|----------------------------------------------------------------------------------------------------|
|          | The HV power cables may only be mounted with suitable ring terminals, otherwise there is the risk of <b>life-threatening electric shocks</b> and <b>short-circuits</b> .                 |
|          | rightarrow Use only appropriate ring terminals for fastening the HV power cables.                                                                                                    |
|          | When fastening the ring terminals, make sure that the cable sections<br>between the cable glands and threaded bolts are arranged in such a<br>way that the HV power cables do not chafe. |
|          | Ensure that the ring cable lugs have sufficient distance to the housing<br>and to each other (at least 3.5 mm).                                                                          |
|          | After mounting the HV power cables, fit the plastic caps (included in the scope of delivery) onto the nuts.                                                                              |

⇐ Loosen and unscrew the M6 nuts.

☞ Place the M6 ring terminals of the conductors on the corresponding bolts (Fig. 4-7, ① to ③).

Fasten the ring terminals with the M6 nuts and tighten them with the required torque (Tab. 4-7).

#### Mounting the ring terminals for N, PE and CP

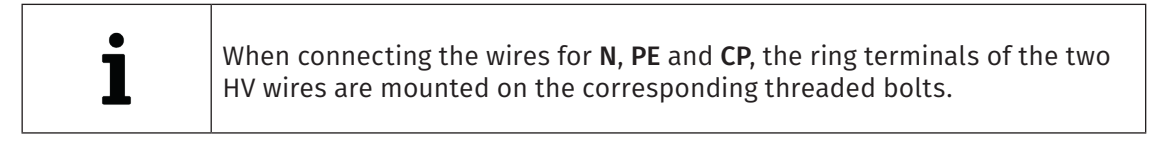

- Place the M6 ring terminals for the conductors N and PE on the corresponding threaded bolts (Fig. 4-7, ④ and ⑦).
- ☞ Place the M4 ring terminals for the CP wire on the corresponding threaded bolt (Fig. 4-7, ⑥).
- Fasten the ring terminals with M8 nuts. Tighten the nuts with the respective specified torque (Tab. 4-7).
- $rac{1}{r}$  Fit the protective caps onto the nuts.

#### Mounting the cable glands

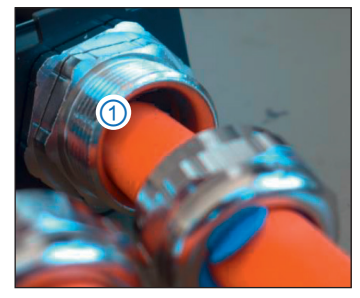

Fig. 4-8: Double nipple, mounted

- rightarrow Attach the double nipple (Fig. 4-8, 1) to the housing by hand.
- ☞ Attach the pressure screws with sealing ring to the double nipples.
- ☞ Tighten the pressure screws.
- Tighten the double nipples and pressure screws with the tightening torques specified in the manufacturer's installation instructions.<sup>19</sup>

<sup>19</sup> https://www.pflitsch.de/fileadmin/user\_upload/Downloads/Kataloge/Katalog\_Kabelverschraubung\_2024.pdf (p. 430 or p. 438).
HV Breakout Module | Type 3.1 OBC – Mounting and Installation

#### Mounting the lid of the housing

|   | NOTE!                                                                                                    |
|---|----------------------------------------------------------------------------------------------------|
| i | To prevent the ingress of water, condensation etc., particular attention<br>must be paid to the tightness of the housing. CSM supplies a cover gasket<br>as a spare part. This should be replaced if, for example, it is brittle or<br>fragile or has been pinched.                                                                                                    |
|   | Greater Great Great Control of the control of the control of t |
|   | Make sure that the cable glands and HV power cables are properly<br>mounted.                                                                                                    |

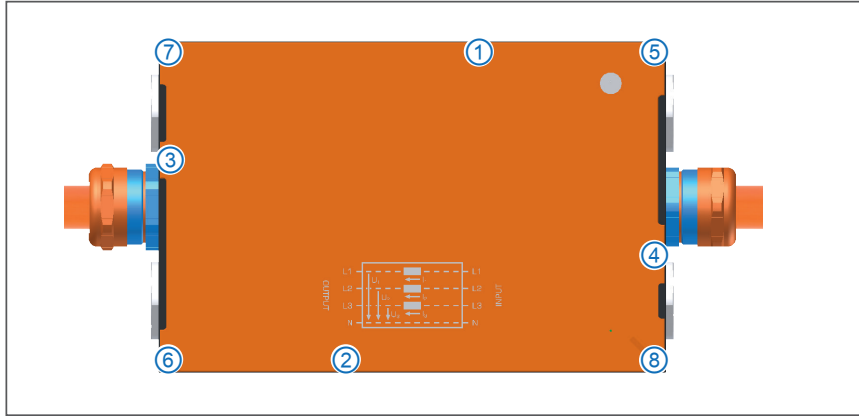

Fig. 4-9: HV BM 3.1, housing closed and HV power cable mounted

 $rac{P}$  Place the lid on the lower part of the housing.

Use the eight Allen screws to fasten the lid. Tighten the screws in the specified order (Fig. 4-9, ① to ⑧).

# 5 How to use HV BM 3.1 OBC

The HV BM 3.1 OBC transmits the measurement data directly via the standard protocol XCPon-Ethernet at a rate of up to 2 MHz per measured quantity and simultaneously at a data rate of up to 5 kHz using the additional CAN interface. CSM CAN devices can by default be connected to the CAN interface and operated. The option "HV BM 3.1 OBC XCPG" is required to be able to configure CSM CAN measurement modules by using the CAN interface of the optional XCP-Gateway. This optional XCP-Gateway is also required, for example, to connect additional CSM EtherCAT<sup>®</sup> measurement modules.

- → Chapter 6.2 "Options"
- → Chapter 7.1 "Option HV BM 3.1 OBC XCPG"

# 5.1 Example of application

The following figure shows an example circuit in which a HV BM 3.1 OBC is connected to a PC for data acquisition.

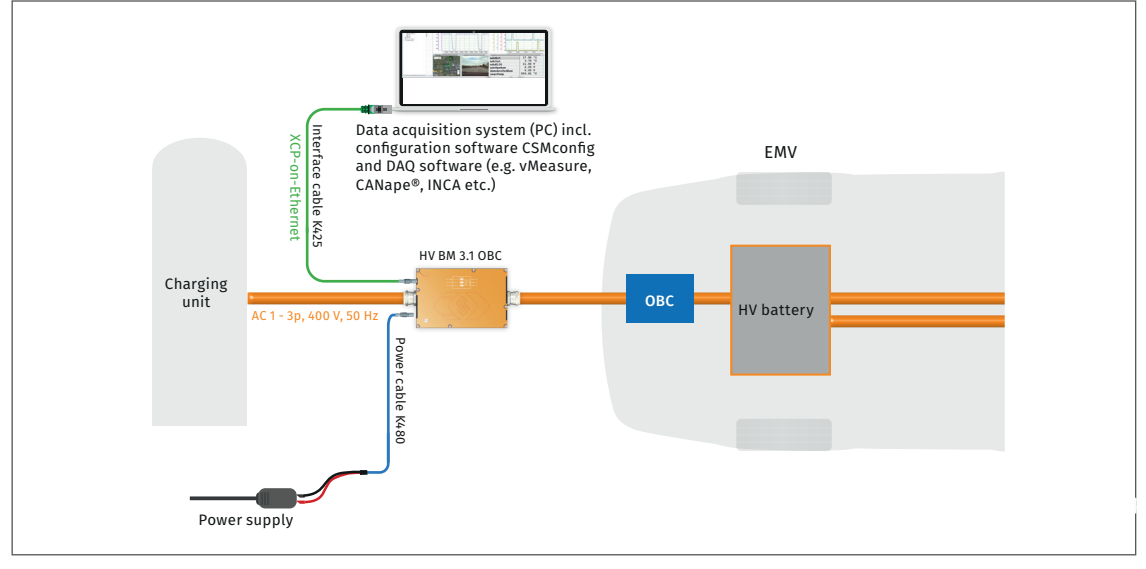

Fig. 5-1: Measurement setup (w/o using the CAN output)

The measurement setup consists of the following components:

- ▶ 1 HV BM 3.1 OBC measurement module
- 1 power supply
- ▶ 1 K425 interface cable (Chapter 4.3.2.1 "PC socket")
- ▶ 1 K485 power cable <sup>20</sup> (Chapter 4.3.2.3 "CAN socket and PWR IN socket")
- Data acquisition (PC) with configuration software CSMconfig and DAQ software (e.g. vMeasure, CANape<sup>®</sup>, INCA etc.)

#### Connecting the components

- Connect the interface cable to the measurement module
- Connect the opposite end of the interface cable to the PC for data acquisition.
- Connect the power cable to the measurement module.
- Connect the banana plugs of the interface cable to the power supply.

<sup>20</sup> The power cable K485-xxxx is equipped with an integrated termination resistor.

# 5.2 CSMconfig user interface

The CSMconfig user interface consists of the following sections:

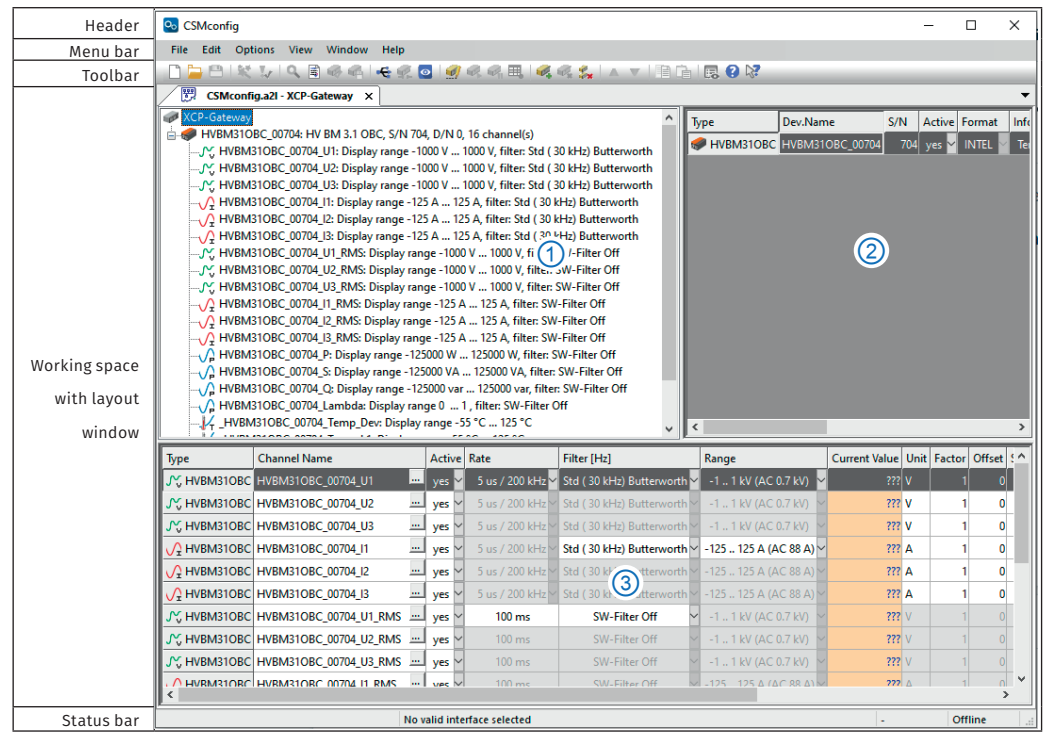

Fig. 5-2: CSMconfig user interface

### 5.2.1 Header

Clicking the program icon on the left opens the program menu.

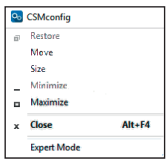

Fig. 5-3: Program menu

In addition to the standard Windows functions, it also contains the Expert Mode option.

→ CSMconfig Online Help, "Expert mode"

### 5.2.2 Menu bar

The commands are arranged in the following menus:

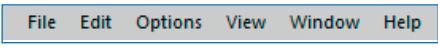

Fig. 5-4: Menu bar

→ CSMconfig Online Help, "Menu commands"

### 5.2.3 Toolbar

The toolbar contains the most frequently used menu commands. A command is executed by clicking on the corresponding icon.

| 🗋 🤚 💾   👯 🎶   🔍 🖹 🍕 | 🐴 🗲 🕵 💽 | 🥑 🔍 📢 🗮 🛯 🍕 🍕 | 🐛 🔺 🔻 🗎 🗎 🕞 😨 🚱 🔯 |
|---------------------|---------|---------------|-------------------|
|---------------------|---------|---------------|-------------------|

Fig. 5-5: Toolbar

→ CSMconfig Online Help, "Toolbar"

### 5.2.4 Working space

The configuration data is stored in a configuration document. Depending on the bus system, the configuration document is either saved as a DBC file (CAN) or an A2L file (XCP-on-Ethernet).

→ CSMconfig Online Help, "Configuration document (DBC-/A2L-File)"

CSMconfig provides various configuration views to create or process a configuration document:

- ▶ **Tree view** (Fig. 5-2, ①)
- Device list (Fig. 5-2, ②)
- Channel list (Fig. 5-2, ③)

These views are integrated in a higher-level window, the layout window. The **Select view layout** dialog offers a number of layouts with different combinations of configuration views.

#### Select Window | View Layout.

 $\Rightarrow$  The **Select view layout** dialog opens.

| Select view layout     X                                       |              |  |
|----------------------------------------------------------------|--------------|--|
|                                                                |              |  |
| Tree view (Alt + T)                                            | OK<br>Cancel |  |
| Channel list (Alt + C)                                         |              |  |
| Tree view and Channel list (horizontally arranged)             |              |  |
| Tree view and Channel list (vertically arranged)               |              |  |
| Device list and Channel list (horizontally arranged)           |              |  |
| Tree view and Device list (upper section, vertically arranged) |              |  |
| Tree view (left section)                                       |              |  |
|                                                                |              |  |

Fig. 5-6: Select view layout dialog

Select the matching layout and confirm your choice by clicking on **OK**.

→ CSMconfig Online Help, "Configuration views and layout window"

### 5.2.5 Status bar

| Interface: [XCP-Gateway pro 464-XCPG, Rev. C002], 120 | XCPG | Online |  |
|-------------------------------------------------------|------|--------|--|
| Fig. 5-7: Status bar                                  |      |        |  |

The status bar provides the following information:

- ▶ The interface currently connected to the PC or the message "No valid interface selected"
- ▶ The bus system of the active configuration (e.g. XCPG).
- The configuration status: "Online" or "Offline"

| Shortcut          | Menu command/meaning              |  |
|-------------------|-----------------------------------|--|
| Alt + A           | Auto Configuration                |  |
| Alt + INS         | Insert Module                     |  |
| Alt + DEL         | Delete Module                     |  |
| Alt + F4          | Exit                              |  |
| Alt + M           | CSMview                           |  |
| Alt + R           | Report                            |  |
| Alt + U           | Firmware update                   |  |
| Entry field       | Edit                              |  |
| F1                | Help                              |  |
| F11               | Resize grid columns               |  |
| Ctrl + 0 (zero)   | Deactivate                        |  |
| Ctrl + 1          | Activate                          |  |
| Ctrl + B          | Scan Bus                          |  |
| Ctrl + C          | Сору                              |  |
| Ctrl + F4         | Close                             |  |
| Ctrl + D          | Move Down                         |  |
| Ctrl + F6         | Next (configuration document)     |  |
| Ctrl + G          | Reconfigure All                   |  |
| Ctrl + I          | Interface                         |  |
| Ctrl + K          | Check Document                    |  |
| Ctrl + N          | New                               |  |
| Ctrl + O          | Open                              |  |
| Ctrl + P          | Print                             |  |
| Ctrl + R          | Read from device                  |  |
| Ctrl + S          | Save                              |  |
| Ctrl + T          | Toggle On/Offline                 |  |
| Ctrl + U          | Move up                           |  |
| Ctrl + V          | Insert                            |  |
| Ctrl + W          | Write settings to device          |  |
| Shift + Ctrl + F6 | Previous (configuration document) |  |

# 5.2.6 Shortcuts used in CSMconfig

Tab. 5-1: Shortcuts used in CSMconfig

# 5.3 Preparing the module configuration

The configuration of an HV BM 3.1 OBC is done in CSM's configuration software CSMconfig. These modules are transmitting the measurement data directly using the standard protocol XCP-on-Ethernet. An extra XCP-Gateway protocol converter is not required.

In order to be able to connect further CSM EtherCAT<sup>®</sup> and CAN measurement modules, HV BM 3.1 OBC modules are equipped with an integrated XCP-Gateway, which can be optionally enabled. This is why HV BM 3.1 OBC modules are displayed as XCP-Gateways on interface level in CSMconfig.

CANopen over EtherCAT<sup>®</sup> (CoE) is used as application protocol.

|   | NOTE!                                                                                                    |
|---|----------------------------------------------------------------------------------------------------|
| i | It is recommended always to use the latest version of CSMconfig. Older<br>versions may not support all module variants and functions. The most<br>current version of CSMconfig can be found in the download area of the<br>CSM website. |
|   | Upon program start, CSMconfig can check whether a new version is available.<br>If a more up-to-date version is available, the corresponding download link<br>will be displayed in the dialog.                                           |
|   |                                                                                                    |
|   | NOTE                                                                                                    |
|   |                                                                                                    |
| i | Since CSMconfig accesses the network, the firewall settings may have to be adjusted.                                                                                                    |
| i | Since CSMconfig accesses the network, the firewall settings may have to be adjusted.                                                                                                    |
| i | Since CSMconfig accesses the network, the firewall settings may have to be adjusted.                                                                                                    |
| i | Since CSMconfig accesses the network, the firewall settings may have to be adjusted.<br>Car Make sure that the ports 5555 and 5556 are unlocked for CSMconfig.                                                                          |

| i | HV BM 3.1 OBC uses a fixed IP address (factory setting: 192.168.100.11).<br>To be able to communicate with the XCP-Gateway from the data acqui-<br>sition software, the IP addresses of the network adapter connecting the<br>HV BM 3.1 OBC with the data acquisition system (PC) and the HV BM 3.1 OBC<br>need to be within the same address range. A typical IP address (IPv4) for<br>the network adapter of the PC which is suitable for the factory setting is<br>192.168.100.1. |
|---|----------------------------------------------------------------------------------------------------|
|   | German Make sure that all IP addresses are unique and within the same<br>IP address range.                                                                                                    |

→ Chapter 5.4.3.5 "Communication parameter settings"

#### Setting the IP address of the network card

**NOTE!** 

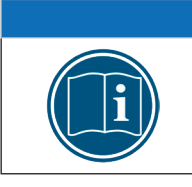

To change the IP address of the PC, extended user rights or administrator rights may be required.<sup>21</sup>

Windows 10

Select Start | Control Panel | Network and Sharing Center.

⇒ The **Network & Internet** window opens.

- Select View your active networks, then click on the Wireless Network Connection entry
  - $\Rightarrow$  The Local Area Connection Status dialog is displayed.
- Click on Properties.
  - ⇒ The Local Area Connection Properties dialog is displayed.
- Select the option Internet Protocol Version 4 (TCP/IPv4) and click on Properties.
  - ⇒ The dialog Internet Protocol Version 4 (TCP/IPv4) Properties is displayed.

| Internet Protocol Version 4 (TCP/IPv4) Properties                                                                                                    |                     |   |  |
|----------------------------------------------------------------------------------------------------|---------------------|---|--|
| General                                                                                                    |                     |   |  |
| You can get IP settings assigned automatically if your network supports<br>this capability. Otherwise, you need to ask your network administrator<br>for the appropriate IP settings. |                     |   |  |
| Obtain an IP address automatical                                                                                                    | y                   |   |  |
| • Use the following IP address:                                                                                                    |                     | 1 |  |
| IP address:                                                                                                    | 192 . 168 . 100 . 1 |   |  |
| Subnet mask:                                                                                                    | 255.255.255.0       |   |  |
| Default gateway:                                                                                                    |                     |   |  |
| Obtain DNS server address autom                                                                                                    | natically           |   |  |
| Use the following DNS server add                                                                                                    | resses:             | 1 |  |
| Preferred DNS server:                                                                                                    |                     |   |  |
| Alternate DNS server:                                                                                                    |                     |   |  |
| Ualidate settings upon exit                                                                                                    | Advanced            |   |  |
|                                                                                                    | OK Cancel           |   |  |

Fig. 5-8: Windows 10/11: Internet Protocol Version 4 (TCP/IPv4) Properties dialog

☞ Enter the required address into the **IP address** field (here: 192.168.100.1).

- $\Rightarrow$  The **Subnet mask** entry is added automatically.
- ⇐ Click **OK** to finish the process.

<sup>21</sup> Information on setting the IP addresses for Vector interfaces is provided in the CSMconfig Online Help, section "Connecting and configuring Vector Interfaces in CSMconfig".

#### Windows 11

#### Select Start | Settings | Network & Internet.

- ⇒ The Network & Internet window opens.
- Select Ethernet from the Network adapter list and choose the required Ethernet network.
- ☞ The **Ethernet properties** dialog opens.
- Select Internet Protocol Version 4 (TCP/IPv4).
  - ⇒ The dialog Internet Protocol Version 4 (TCP/IPv4) Properties is displayed (Fig. 5-8).
- ☞ Enter the required address into the **IP address** field (here: 192.168.100.1).
  - ⇒ The **Subnet mask** entry is added automatically.
- ☞ Click **OK** to finish the process.

# 5.4 Configuring HV BM 3.1 OBC

The following paragraphs contain information on the following topic(s):

- ▶ HV BM 3.1 OBC Module settings
- Creating a standard configuration with (offline and online) with an HV BM 3.1 OBC in CSMconfig

| Ť | With an HV BM 3.1 OBC the measurement data can be sent via the standard XCP-on-Ethernet protocol and via CAN.                                    |
|---|----------------------------------------------------------------------------------------------------|
| L | → Chapter 5.4.3.7 "Measurement channel settings" and chapter 5.4.3.8<br>"Measurement module settings"                                            |
|   |                                                                                                    |
| • | An HV BM 3.1 OBC has an internal XCP-Gateway that can be activated via the "HV BM 3.1 OBC XCPG" option. With the internal XCP-Gateway activated. |

| i | the "HV BM 3.1 OBC XCPG" option. With the internal XCP-Gateway activated, EtherCAT <sup>®</sup> measurement modules can also be detected and integrated into measurement setups. |
|---|----------------------------------------------------------------------------------------------------|
|   | $\rightarrow$ Chapter 7.1.2 "Operation with option HV BM 3.1 OBC XCPG activated"                                                                                                 |

| i | In addition to the measurement channels for voltage, current and power<br>measurement, an HV BM 3.1 OBC can also calculate other power and RMS<br>values. These additional channels are not available by default and have to<br>be activated with the option "HV BM 3.1 OBC Calc".<br>→ Chapter 5.4.3.8 "Measurement module settings" |
|---|----------------------------------------------------------------------------------------------------|
|   | $\rightarrow$ CSMconfig Online Help, "Calculation of Power and RMS Values"                                                                                                    |

In CSMconfig, configurations can be created both *online* and *offline*.

#### Online configuration

- > The measurement modules are linked to the configuration software.
- A configuration can be transferred to a single or to all measurement modules of a measurement chain in CSMconfig immediately after completion.

#### Offline configuration

- There is no connection between configuration software and measurement module(s). The configuration document is created "offline", which means without connection to the measurement chain.
- If an online connection to the measurement chain is established at a later time, the configuration can then be transferred using CSMconfig.

#### **Configuration views**

The user can choose from three different view modes for configuration: **Tree view, Device list** or **Channel list**. These views are combined into configuration layouts in a higher-level window.

#### → Chapter 5.2.4 "Working space"

The following paragraphs contain the basic steps for a configuration using the **Tree view**.

### 5.4.1 Dialogs and windows

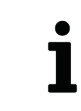

Which views are displayed during configuration depends on the configuration layout defined in the **Select view layout** dialog.

#### Example

If a new configuration file is created, the **Select document type** dialog is displayed by default. Select the file type required for the configuration here. Use document type **XCP-on-Ethernet** (A2L) for measurement applications with ECAT and XCP measurement modules.

| Select document type |                                                                                                    | ×                                                                          |
|----------------------|----------------------------------------------------------------------------------------------------|----------------------------------------------------------------------------|
| CAN only (DBC)       |                                                                                                    | If your measurement modules connect directly to CAN use the CAN-DB format  |
|                      | XCP-On-Ethernet (A2L)                                                                                                    | If you have a XCP measurement module or XCP-Gateway<br>you need to use A2L |
|                      | NOTE: You can setup a default document type in <options settings=""><br/>If you do so, this dialog will not be shown anymore.</options> |                                                                            |
|                      |                                                                                                    | OK Cancel                                                                  |

Fig. 5-9: Select document type dialog, XCP-on-Ethernet (A2L) selected

The settings used to create a new configuration file can be specified in the **Program Settings** dialog. The **Default document type** option offers the following options for creating configuration files:

| Program Settings                                                     |                                                                                                    |                                                                                                    |
|----------------------------------------------------------------------|----------------------------------------------------------------------------------------------------|----------------------------------------------------------------------------------------------------|
| >                                                                    | Documents and Views                                                                                             | ~                                                                                                    |
| Default document type                                                | always ask                                                                                                    | ~                                                                                                    |
| Module configuration presets                                         | CAN only (*.DBC)                                                                                                |                                                                                                    |
| Module template DBC (CAN devices)                                    | XCP-on-Ethernet (*.A2L)                                                                                         |                                                                                                    |
| ور الدودو الواجه الرجام والمعار والعرف المام والمدين المار المركز ال | ىر خار خار. تر. خان اردو و اير خو. اردار او خو تو دار او او و و و دو او خو او دار او او او او او او او او او او | and and party of the state of the back of the back of the state of the state of the |

Fig. 5-10: Program Settings dialog, Default document type options

- ... always ask (default): The Select document type dialog is used.
- CAN only (\*.DBC): When a new configuration file is created, the \*.DBC file type is automatically used.
- XCP-on-Ethernet (\*.A2L): When a new configuration file is created, the \*.A2L file type is automatically used.
- → CSMconfig Online Help, "Program Settings"

### 5.4.2 Offline configuration

The following sections describe the steps for configuration in **offline mode**. This file can be transferred to a measurement module at a later time or made available for further use in other tools such as vMeasure CSM, CANape<sup>®</sup> or INCA.

Start CSMconfig.

- $\Rightarrow$  The CSMconfig program window opens.
- 🖙 Select File | New.
  - ⇒ The **Select document type** dialog (Fig. 5-9) opens.
- For configurations with XCP and ECAT measurement modules (XCP-Gateway), select XCP-on-Ethernet (A2L) and confirm with OK.
  - ⇒ The Tree view window opens (here CSMconfig.a2l).

| CSMconfig.a2I - XCP-Gate | way x | 51011 |
|--------------------------|-------|-------|
| CP-Gateway               |       | 3     |
|                          |       |       |

Fig. 5-11: Layout window CSMconfig.a2l, Tree view

→ User guide "XCP-Gateway Series", chapter "Communication parameter settings"

Solution Move the mouse pointer to the window and right-click.

 $\Rightarrow$  The context menu opens.

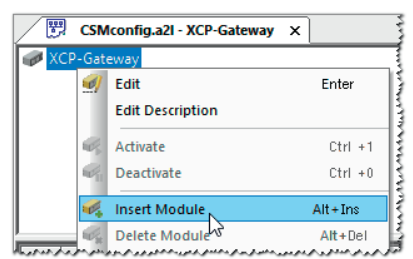

Fig. 5-12: CSMconfig.a2l window, Tree view, context menu

#### ☞ Select Insert Module.

⇒ The **Select device type** dialog opens.

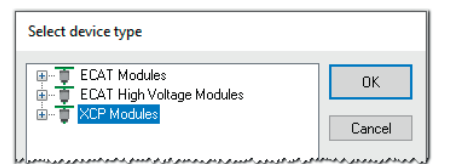

Fig. 5-13: Select device type dialog

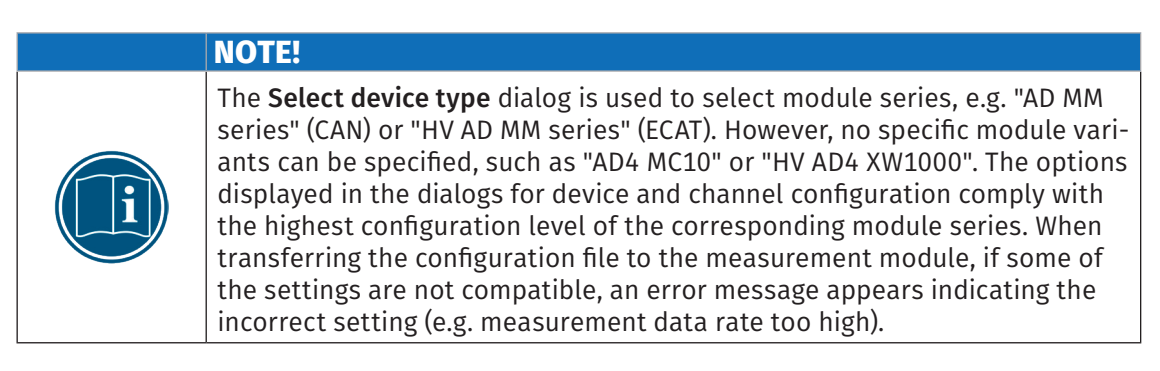

If the required measurement module is not displayed in the selection window, click on the corresponding + symbol on the left.

| $\Rightarrow$ The submenu opens.                                                                                                    |
|----------------------------------------------------------------------------------------------------|
| Select device type                                                                                                    |
| ECAT Modules         DK           Image: STG MM Series         STG MM Series           Image: STG MM Series         Cancel           Image: STG MM Series         Image: StG MM Series           Image: STG MM Series         Image: StG MM Series           Image: StG MM Series         Image: StG MM Series           Image: StG MM Series         Image: StG MM Series |

Fig. 5-14: Select device type dialog, subentries faded in

Select module type (XCP Modules | HV BM 3.1 OBC).

⇐ Confirm selection with **OK**.

- $\Rightarrow$  The **Device configuration dialog** is displayed.
- ⇒ The layout window **CSMconfig.a2l** appears in the background.

| S CSN       | Aconfig                |                          |                            |                                 |                      |                   |              |               |        |
|-------------|------------------------|--------------------------|----------------------------|---------------------------------|----------------------|-------------------|--------------|---------------|--------|
| File        | Edit Opt               | ions View                | Window Help                |                                 |                      |                   |              |               |        |
|             | <b>B</b>   <b>K</b>    | V Q B                    | 66.0                       | 🥑 🔍 🧠 🖽   🍕 🍕                   | 1 S.   A V   12      | ) 🖆 🛛 🗔 😯 😽       |              |               |        |
| <b>7</b>    | CSMconfi               | ig.a2l - XCP-Ga          | ateway ×                   |                                 |                      |                   |              |               |        |
| 🥔 XCP       | -Gateway               |                          |                            |                                 | ^                    | Type              | Dev.Name     | S/N           | Activ  |
| ė-🥠         | HVBM310                | BC_00000: HV             | BM 3.1 OBC, D/N 0, 16      | channel(s)                      |                      |                   | HVRM310R     | C 00000       | 0 ver  |
|             | 代 НУВМ                 | 310BC_00000_             | U1: Display range -100     | ) V 1000 V, filter: Std ( 30    | kHz) Butterwort      | HVBIVISTOBC       | FIV BIVISTOB | C_00000       | o yes  |
|             | /~; нvвм:<br>/~; нvвм: | 310BC_0000<br>310BC_0000 | Device HVBM310BC_0         | 0000                            |                      |                   |              |               |        |
| -           | <u>А</u> НУВМ          | 310BC_0000               | Callings                   |                                 |                      |                   |              |               |        |
| -           | А Н∧ВМ                 | 31OBC_0000               | Device type:               | HV BM 31 OBC                    |                      | OK                |              |               |        |
| 1           | J₁ HVBM                | 310BC_0000               | Device type.               |                                 |                      |                   |              |               |        |
| ~           |                        | 210BC_0000               | Senal No.:                 | n/a                             |                      | Cance             |              |               |        |
|             |                        | 310BC 0000               | Device name:               | HVBM310BC_00000                 |                      |                   |              |               |        |
|             | A HVBM                 | 310BC 0000               | Device number:             | 0                               |                      | Measur            | e            |               |        |
| -           | 🕺 нувм                 | 310BC_0000               | Channels/Rate:             | 16: U/I, RMS/Power V            | 5 us / 200 kHz 🛛 🗸   |                   |              |               |        |
| -           | Д НУВМ                 | 310BC_0000               | Data format:               |                                 | 3 Shunt temperatures | Read from d       | levice       |               |        |
| -1          | 🔓 HVBM                 | 310BC_0000               | D'did format.              |                                 |                      | Write to de       | vice         |               |        |
| 1           | A HVBM                 | 310BC_0000               | - Built-in shunt tunes inc | minal current(s)                |                      |                   |              |               |        |
| 1           |                        | 310BC_0000               | lanes equilates            |                                 |                      |                   |              |               |        |
| 1           |                        | 10BC_0000                | Inner conductor            | AL 88 A V                       |                      |                   |              |               |        |
|             |                        |                          | - Circuit variant          |                                 |                      |                   |              | 1             |        |
| Туре        |                        | Channel Na               | Circuit Valiant            |                                 |                      |                   | _            | Current Value | : Unit |
| √; ни       | BM310BC                | HVBM310B                 |                            | Star connection \vee            |                      |                   | ~            | ??            | ? V    |
| N; HVI      | BM310BC                | HVBM31OB                 |                            |                                 |                      |                   | $\sim$       | ??            | ? V    |
| , ни        | вмз1овс                | HVBM310B                 |                            |                                 |                      |                   | ~            | ??            | ? V    |
| <u>∧</u> ни | BM310BC                | НУВМ310ВС                | _00000_11                  | <b>/es 🖌 5</b> us / 200 kHz 🗸 S | td ( 30 kHz) Butterw | orth 🗸 -125 125 / | A (AC 88 A)  | ??            | ? A    |

Fig. 5-15: Device configuration dialog, configuration window CSMconfig.a2l in the background

Notes on the configuration of measurement channels and the measurement modules can be found in the section "Online configuration".

→ Chapter 5.4.3.7 "Measurement channel settings" or chapter 5.4.3.8 "Measurement module settings"

When a connection to the measurement setup has been established, the configuration has to be transferred to the corresponding measurement module using the command **Write to Device**.

→ Chapter 5.4.3.8.12 "Transmitting configuration data and verifying measurement values"

### 5.4.3 Online configuration

#### 5.4.3.1 Preparing configuration

Generating an online configuration, make sure that

- HV BM 3.1 OBC and computer are properly connected via a suitable interface or a LAN interface
- further measurement modules (if applicable) are properly connected to the HV BM 3.1 OBC and the required options are available
- ▶ the latest version of CSMconfig has been installed on the PC

#### 5.4.3.2 Starting the program

Start CSMconfig.

- $\Rightarrow$  The program window opens (the last loaded configuration may be displayed).
- If an interface is displayed in the status bar of the program window (Fig. 5-16), proceed with chapter 5.4.3.4 "Creating a new configuration file".

| Interface: [HV BM 3.1 OBC 99.5-HXBM3, Rev. A420], | 120 |
|---------------------------------------------------|-----|
|---------------------------------------------------|-----|

Fig. 5-16: Status bar: "XCP Gateway" interface

If no interface is displayed in the status bar (Fig. 5-17), continue with chapter 5.4.3.3 "Selecting a communication interface".

#### No valid interface selected

Fig. 5-17: Status bar: "No valid interface selected"

#### 5.4.3.3 Selecting a communication interface

HV BM 3.1 OBC are designed as bus interfaces which is why they are displayed as XCP-Gateway in the configuration and listed in the **Interface** dialog. If no XCP-Gateway is displayed in the status bar after program start-up, the message **No valid interface selected** will be shown instead (Fig. 5-17). This means that either no or a different interface was previously activated and the matching communication interface still has to be selected.

After the program has been started CSMconfig checks the communication interfaces for available connections. These interfaces are listed in the **Interface** dialog.

| Opt | tions       | View    | Window | Help   |
|-----|-------------|---------|--------|--------|
| ÷   | ← Interface |         | Ctrl+I |        |
| ¢.  | Toga        | le On/C | ffline | CtrI+T |
|     | Advanced    |         | •      |        |
|     | Setti       | ngs     |        |        |
|     | Lang        | uage    |        | •      |

Fig. 5-18: Options | Interface

Select **Options | Interface**.

- ⇒ The Interface dialog opens.
- $\Rightarrow\,$  In an HV BM 3.1 OBC, the interface with the serial number extension \*.5 is selected by default.

| Interface                                          |   |                            |
|----------------------------------------------------|---|----------------------------|
| Interfaces:<br>HV BM 3.1 OBC 99.5-HXBM3, Rev. A420 | ~ | OK<br>Interfaces neu laden |
|                                                    |   | Abbrechen                  |

Fig. 5-19: Interface dialog

If the optional XCP-Gateway has been enabled (option "HV BM 3.1 OBC XCPG"), three communication interfaces are available for the HV BM 3.1 OBC in the **Interface** dialog (Fig. 5-20).

| Interface                                                                                                    |                      |
|----------------------------------------------------------------------------------------------------|----------------------|
| Interfaces:                                                                                                    | ПК                   |
| HV BM 3.1 OBC 99.5-HXBM3, Rev. A420 ~                                                                                                    | UK                   |
| HV BM 3.1 0BC 99.5-HXBM3, Rev. A420<br>XCP-Gateway HV BM 3.1 0BC 99.6-HXBM3, Rev. A420<br>CAN1, VCP Cateway HV BM 3.1 0BC 99.6-HXBM3, Rev. A420 | Interfaces neu laden |
| LANT - ALF-Gateway ITY BM 3.1 UBL 33.6-HABM3, HeV. A420                                                                                         | Abbrechen            |

Fig. 5-20: **Interface** dialog, further communication interfaces

- ▶ The standard XCP-Gateway with the serial number suffix \*.5
- ► The optional/activated XCP-Gateway and the CAN interface assigned to it, each with the serial number suffix \*.6
- → Chapter 7.1 "Option HV BM 3.1 OBC XCPG"

If the activated (optional) interface is to be used instead of the standard interface, e.g. to connect and operate CSM EtherCAT measurement modules to the HV BM 3.1 OBC, select the XCP-Gateway with serial number extension \*.6 (Fig. 5-21).

| Interface                                              |                      |
|--------------------------------------------------------|----------------------|
| Interfaces:                                            | OK                   |
| HV BM 3.1 OBC 99.5-HXBM3, Rev. A420 ~                  | OK                   |
| HV BM 3.1 OBC 99.5-HXBM3, Rev. A420                    | Interfaces neu laden |
| XCP-Gateway HV BM 3.1 OBC 99.6-HXBM3, Rev. A420        |                      |
| CAN1 - XCP-Gateway HV BM 3.1 OBC 99.6-HXBM3, Rev. A420 |                      |
|                                                        | Abbrechen            |

Fig. 5-21: Interface dialog, select optional XCP-Gateway (\*.6)

- ☞ Select the required interface.
- ☞ Click **OK** to confirm the selection.

#### 5.4.3.4 Creating a new configuration file

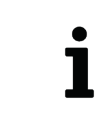

The procedure described in the following section is not required if the configuration is performed using the option **Auto-Configuration**.

#### → Chapter 5.4.3.6 "Scan Bus and Auto-Configuration"

#### 🖙 Select File | New.

- ⇒ The **Select document type** dialog (Fig. 5-9) opens.
- ⇒ For the configuration of XCP/ECAT measurement modules via an XCP-Gateway, choose **XCP-on-Ethernet (A2L)** and confirm with **OK**.
- ⇒ The configuration window **CSMconfig.a2l** opens.

| 2     | CSMconfig.a2I - XCP-Gateway | × |  |
|-------|-----------------------------|---|--|
| 🥔 XCF | P-Gateway                   |   |  |
|       |                             |   |  |

Fig. 5-22: CSMconfig.a2l window, Tree view

#### 5.4.3.5 Communication parameter settings

The communication parameters used by the data acquisition software to establish the connection to an HV BM 3.1 OBC are specified in the **XCP-Gateway Configuration** dialog. Modifications are only necessary if the default settings do not match the settings of the PC which is used for data acquisition.

The communication between CSMconfig and the HV BM 3.1 OBC can be carried out without changing these parameters.

Go to the **Tree view** window and double-click on the **XCP-Gateway** entry.

⇒ The **XCP-Gateway Configuration** dialog then opens.

In the following example, the HV BM 3.1 OBC is connected with a network interface with the following IP settings:

- Class C network, subnet mask 255.255.255.0
- Fixed host IP address: 192.168.100.56
- → "Setting the IP address of the network card"

This corresponds to the Windows default settings for network configurations.

- CSMconfig reads the IP address of the connected module. The default address is 192.168.100.11.
- ▶ The port for XCP communication is 5555 (+ 5556 for broadcast commands).

This IP configuration is used by the HV BM 3.1 OBC for performing the measurements.

| T XCP-Gateway Configuration                                                                                                    | ×                                      |
|----------------------------------------------------------------------------------------------------|----------------------------------------|
| Parameters for Connection<br>NIC IP: 192.168.100.1<br>NIC Mask: 255.255.0<br>IP: 192.168.100.3<br>Mask: 255.255.0<br>Bott 5555                   | OK<br>Cancel<br>Adjust IP to<br>my NIC |
| Settings CAN DBC Files PTP<br>Properties<br>Maximum XCP frame rate 10 kHz or packed<br>max. number of devices n/a<br>max. number of channels n/a |                                        |
| Enable GPS Sync.                                                                                                    | Read from device                       |

Fig. 5-23: XCP Gateway Configuration dialog, Settings tab

#### **Section Parameters for Connection**

- **NIC IP**: IP address of the network card to which the HV BM 3.1 OBC is connected.
- ▶ NIC mask: By default, the NIC mask is set to 255.255.255.0 (class C).
- ▶ IP address: Input field for the IP address of the HV BM 3.1 OBC. Upon delivery, the HV BM 3.1 OBC uses the IP address 192.168.100.11. If more than one XCP module or gateway is connected to a port via a switch, it has to be made sure that the default address is only used once, i.e. only by one XCP-Gateway.
- **Subnet mask**: By default, the subnet mask is set to 255.255.255.0 (class C).
- ▶ **Port**: The default setting for communication via XCP is port 5555.

#### Adapting the IP address to a network card (Network Interface Card, NIC)

- If measurement will be done with a different PC/NIC, the HV BM 3.1 OBC connection parameters must match the network settings on the other machine.
- If you use PC and network adapter card for both configuration and measurements, the IP addresses of the network adapter and the HV BM 3.1 OBC have to be in the same address range (Fig. 5-24, green markers), but they must not be identical (Fig. 5-24, blue markers). If necessary, the IP address can be adjusted clicking the button

**Adjust IP to my NIC**. The IP address is automatically adjusted to the IP address of the network adapter. A manual modification of the **IP address** entry is not required.

| T XCP-Gateway Configuration                                                      | ×                      |
|----------------------------------------------------------------------------------|------------------------|
| Parameters for Connection<br>NIC IP: <u>192.168.100</u> 1<br>NIC Mask: 255.255.0 | OK<br>Cancel           |
| IP: 192 . 168 . 100 . 3                                                          |                        |
| Mask: 255 . 255 . 255 . 0                                                        | Adjust IP to<br>my NIC |
| Port: 5555                                                                       |                        |

Fig. 5-24: Adjust IP to my NIC command

Click Adjust IP to my NIC to adjust the IP address to the network adapter.

 $\Rightarrow$  The IP address is adjusted and displayed in the **IP** field.

Click on Write to device (Fig. 5-23) to transfer the settings to the HV BM 3.1 OBC.

CSMconfig reads out the parameters of the network card to which the HV BM 3.1 OBC is connected. This is the data displayed in the **Settings** tab. If no HV BM 3.1 OBC is connected, the settings of the previous configuration or the default settings are used.

#### Tabs

The **XCP-Gateway Configuration** dialog contains additional setting options spread out over up to five tabs.

The following sections describe the functions and setting options of the Settings tab (Fig. 5-23).

- **max. XCP frame rate:** This selection menu includes two options for data acquisition via XCP:
- 2 kHz: for low sampling rates (≥ 500 µs) and a larger number of measurement channels. The lower frame rate of 2 kHz allows a larger number of measurement channels (up to 600 channels and 100 measurement modules per XCP-Gateway). If this option is selected, the sampling rate of the connected measurement module may not exceed 2 kHz.
   → Rate ≥ 500 µs, max. 100 devices, 600 channels
- 10 kHz or packed: for high sampling rates (< 500 µs to 1 µs) and a low(er) number of measurement channels. The higher frame rate of 10 kHz allows up to 150 channels and 25 measurement modules per XCP-Gateway. With sampling rates over 10 kHz (i.e. when the sampling rate is higher than the frame rate), the XCP-Gateway automatically switches to "packed" mode. The higher the sampling rate up to 4 MHz is possible, depending on the measurement module the lower the number of channels and measurement modules which can be operated on the gateway.</p>
  - $\rightarrow$  Max. 25 devices, 150 channels, "packed" mode for rates under 100  $\mu s$
- Max. number of devices: maximum number of measurement modules that can be connected to this XCP-Gateway
- max. number of channels: maximum number of measurement channels which can be assigned to this XCP-Gateway

- **Enable GPS Sync.**<sup>22</sup>: This option can be used to enable time synchronization by receiving the UTC time signal via GPS.
- Enable jumbo frames: By using jumbo frames, transmission capacities can be optimized and the data transmission rate in the network can be increased.
- → User guide "XCP-Gateway Series", chapter "Communication parameter settings"

#### 5.4.3.6 Scan Bus and Auto-Configuration

The **Scan Bus** and **Auto-Configuration** functions are provided to check which measurement modules are connected to the bus.

Measurement modules connected to the bus can be identified and the stored configurations can be read out using both functions. In addition to detecting modules, **Auto Configuration** also provides the option to resolve potential conflicts (e.g. CAN ID conflicts or name assignment conflicts). An automatic channel configuration in its very sense (e.g. setting the measurement range), however, is not performed.

#### Running Scan Bus

**Scan Bus** searches the bus for connected measurement modules. The configuration data is summarized in order to be finally saved in a configuration document.

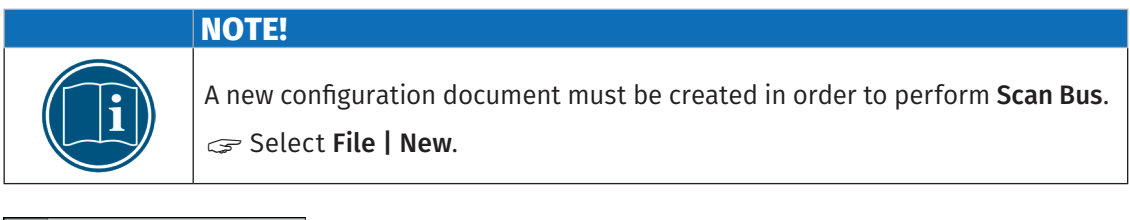

| File     | Edit     | Options | View  | Window          |
|----------|----------|---------|-------|-----------------|
|          | New      |         |       | Ctr <u>I</u> +N |
| <b>-</b> | Open     |         |       | CtrI+O          |
|          | Close '  |         |       |                 |
| 8        | Save     |         |       | CtrI+S          |
|          | Save As  |         |       |                 |
| ×        | Auto-Co  | n       | Alt+A |                 |
|          | Auto-Sc  | ale     |       | Alt+S           |
| 4        | Check D  | ocument |       | CtrI+K          |
|          | Report . |         |       | Alt+R           |
| ٩        | Scan Bu  | s       |       | Ctrl+B          |

Fig. 5-25: File | Scan Bus

☞ Select File | Scan Bus.

- $\Rightarrow$  The bus is checked for available measurement modules.
- $\Rightarrow$  Detected measurement modules are listed below the bus level.

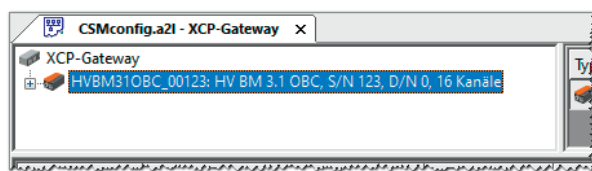

Fig. 5-26: CSMconfig.a2l window, Tree view, detected measurement modules

<sup>22</sup> This option is only available for XCP-Gateway 4S pro. It is displayed in CSMconfig when an HV BM 3.1 OBC is connected, but it cannot be activated.

#### **Running Auto-Configuration**

If the command **Auto-Configuration** is used instead of **Scan bus**, there is no need to create a new configuration file beforehand. A new configuration file is automatically created when executing the command. Upon process completion, the new configuration file needs to be named accordingly and stored in the required folder.

#### → Chapter 5.4.3.9 "Saving the measurement configuration"

| File     | Edit    | Options     | View  | Window |
|----------|---------|-------------|-------|--------|
| Ľ        | New     |             |       | CtrI+N |
| <b>i</b> | Open    |             |       | CtrI+O |
|          | Close   |             |       |        |
| 8        | Save    |             |       | CtrI+S |
|          | Save As |             |       |        |
| *        | Auto-C  | onfiguratio | n     | Alt+A  |
| ورجرور   | Auto    | ale         | بررمد | Alt+S  |

Fig. 5-27: File | Auto-Configuration

#### Select File | Auto-Configuration.

- ⇒ The bus will be scanned for measurement modules and possibly existing conflicts.
- $\Rightarrow$  The configuration window **AutoConfig** opens.

| SMconfig                                                                |                                                      | - |  | × |  |  |  |  |  |
|-------------------------------------------------------------------------|------------------------------------------------------|---|--|---|--|--|--|--|--|
| File Edit Options View Window Help                                      |                                                      |   |  |   |  |  |  |  |  |
| □ 늘 은   ▓ ↓   9, 8 중 중   4 중 전   9 중 옷 禺   6, 6 ≲   ▲ ▼   19 小   5, 8 8 |                                                      |   |  |   |  |  |  |  |  |
| 🕎 Autoconfig - XCP-Gateway 🗙                                            |                                                      |   |  | • |  |  |  |  |  |
| CP-Gateway                                                              | Type Dev.Name S/N Active Format No.of Chnls Rate     |   |  |   |  |  |  |  |  |
| Searching for devices<br>Scanning for devices                           |                                                      |   |  |   |  |  |  |  |  |
| Type Channel Name Active Range Current Value Unit Factor Offset Se      | ens.L Sens.U Phys.L Phys.U Disp.Min Disp.Max Comment |   |  |   |  |  |  |  |  |
|                                                                         |                                                      |   |  |   |  |  |  |  |  |

Fig. 5-28: AutoConfig window, "Searching for devices .../Scanning for devices ..."

- ⇒ Auto-Configuration is executed, the message "Searching for devices .../ Scanning for devices ..." is displayed.
- $\Rightarrow$  Upon process completion, the following dialogs are displayed:
  - > AutoConfig: The connected measurement modules are displayed.

| SMconfig           |                             |                   |                   |                        |       |                |         |           |
|--------------------|-----------------------------|-------------------|-------------------|------------------------|-------|----------------|---------|-----------|
| File Edit Opt      | tions View Window Help      | p                 |                   |                        |       |                |         |           |
|                    | V 9 8 6 4 4                 | R 💽 🥑             |                   | 🗟 🚰 🔺 🖉 📳              |       | 🖪 🕄 🕅          | _       | _         |
| Autocont           | fig.a2I - XCP-Gateway 🗙     |                   |                   |                        |       |                |         |           |
| XCP-Gateway        |                             |                   |                   | Туре                   | Dev.  | Name           | S/N     | Active Fo |
| 🗄 🛷 HVBM310        | BC_0000: HV BM 3.1 OBC, S/N | I 123, D/N 0,     | 16 channel(s)     | HVBM310BC              | HVB   | M310BC_0000    | 123     | yes 🖌 IN  |
|                    |                             |                   |                   |                        |       |                |         |           |
| <                  |                             |                   |                   | <u> </u>               |       |                |         |           |
| Туре               | Channel Name                | Active            | Rate              | Filter [Hz]            |       | Range          |         | Current   |
| 代 НУВМЗТОВС        | HVBM31OBC_0000_U1           | yes ~             | 5 us / 200 kHz 🗸  | Std ( 30 kHz) Butterwo | rth 🗠 | -1 1 kV (AC 0  | .7 kV)  | ~         |
| <b>№</b> НVВМ310ВС | HVBM31OBC_0000_U2           | CSMconfig         |                   |                        | >     | < I 1 kV (AC 0 | .7 kV)  |           |
| 犬 НУВМЗТОВС        | HVBM31OBC_0000_U3           | -                 |                   |                        |       | I 1 kV (AC 0   | .7 kV)  |           |
| ✓ НУВМЗ1ОВС        | HVBM31OBC_0000_I1           |                   | 1 device(s) foun  | d                      |       | 25 125 A (A    | C 88 A) | ~         |
| 🕂 НУВМЗ1ОВС        | HVBM31OBC_0000_12           |                   | 16 channels total | TEDS concorr connecto  | -d    | 25 125 A (A    | C 88 A) |           |
| 🕂 НУВМЗ1ОВС        | HVBM31OBC_0000_I3           |                   | o channels nave   | TED3-SENSOIS CONNECTE  | u     | 25 125 A (A    | C 88 A) |           |
| 犬 НУВМЗ1ОВС        | HVBM31OBC_0000_U1_RMS       |                   |                   |                        |       | I 1 kV (AC 0   | .7 kV)  |           |
| 犬 НУВМЗ1ОВС        | HVBM31OBC_0000_U2_RMS       |                   |                   | OK = 5                 |       | 1 kV (AC 0     | .7 kV)  |           |
| 犬 НУВМЗ1ОВС        | HVBM31OBC_0000_U3_RMS       |                   |                   |                        |       | I 1 kV (AC 0   | .7 kV)  |           |
| ✓ НУВМЗ1ОВС        | HVBM31OBC_0000_I1_RMS       | yes ~             | 100 ms            | SW-Filter Off          | ~     | -125 125 A (A  | C 88 A) |           |
| √ НVВМ310ВС        | HVBM31OBC_0000_I2_RMS       | yes ~             | 100 ms            | SW-Filter Off          | ~     | -125 125 A (A  | C 88 A) |           |
| √ НУВМЗ1ОВС        | HVBM31OBC_0000_I3_RMS       | yes ~             | 100 ms            | SW-Filter Off          | ~     | -125 125 A (A  | C 88 A) |           |
| НУВМЗ1ОВС          | HVBM31OBC_0000_P            | yes ~             | 100 ms            | SW-Filter Off          | ~     | -125 125       | W       |           |
|                    |                             | 41. A. 19. A. 19. |                   |                        |       |                |         |           |

Fig. 5-29: Auto-Configuration is performed.

⇒ In another window, a message appears indicating how many measurement modules and channels have been detected.

| CSMconfig | ×                                                                                |
|-----------|----------------------------------------------------------------------------------|
| 1         | 1 device(s) found<br>16 channels total<br>0 channels have TEDS-sensors connected |
|           | OK = 5                                                                           |

Fig. 5-30: Auto-Configuration message window

The **OK** button in this window contains an automatic counter that counts down from "5" to "0". The window closes automatically as soon as the counter has reached "0". The window can be closed immediately by clicking on **OK**.

#### → Chapter 5.4.3.9 "Saving the measurement configuration"

#### 5.4.3.7 Measurement channel settings

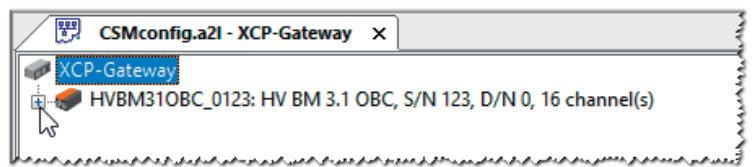

Fig. 5-31: CSMconfig.a2l window, Tree view, channel list faded out

- If the measurement channel list is not visible, click on the + symbol left from the device entry to open the tree.
  - $\Rightarrow$  A list of the available measurement channels is displayed.

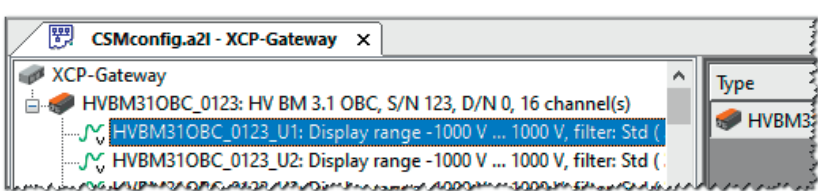

Fig. 5-32: CSMconfig.a2l window, Tree view, channel list faded in

☞ Double-click on the selected channel entry.

| , , , , , , , , , , , , , , , , , , , ,     | enumercomgurut                                                                                                    | en diatog opens.                               |          |
|---------------------------------------------|----------------------------------------------------------------------------------------------------|------------------------------------------------|----------|
| Channel 1 of Device H                       | VBM310BC_00123, S/N 123, D/N 0                                                                                                    |                                                |          |
| Channel Name                                | HVBM310BC_00123_U1                                                                                                    |                                                | ΟΚ       |
| Comment                                     | :                                                                                                    |                                                |          |
| Sensor Name                                 | 8                                                                                                    |                                                | Cancel   |
| Current Value                               | :                                                                                                    |                                                |          |
|                                             |                                                                                                    | Rate: 5 us / 200 kHz 💌                         |          |
| Range                                       | < 1 1 kV (AC 0.7 kV)                                                                                                    |                                                |          |
| Filter                                      | Std ( 30 kHz) Butterworth                                                                                                    |                                                |          |
| Conversion Dis     O Formula     Two Points | Sensitivity (factor)           Physical Unit:         V           Sensitivity (factor)         1 * Signal [V] +           Signal         Signal           Lower:         -1000 V           Upper:         1000 V | 0ffset<br>0 V<br>Physical<br>-1000 V<br>1000 V |          |
|                                             |                                                                                                    |                                                | Defaults |

#### ⇒ The Channel configuration dialog opens

Fig. 5-33: Channel configuration dialog (HV BM 3.1 OBC)

 ${\it I}$  Make the required settings (Table "HV BM 3.1 OBC – channel configuration options").

 $rac{}{\sim}$  Click on **OK** to close the dialog.

- ☞ For configuring the remaining device channels, proceed as described above.
- → CSMconfig Online Help, "Channel configuration dialog"

HV BM 3.1 OBC - channel configuration options

| Field                                                                            | Function                                                                                                    |  |  |
|----------------------------------------------------------------------------------|----------------------------------------------------------------------------------------------------|--|--|
| General Setting                                                                  | S                                                                                                    |  |  |
| Channel Name                                                                     | Input field for channel name. This name is stored in the A2L file and will<br>be used by the DAQ software as identifier.<br>Allowed characters: $[az]$ , $[AZ]$ , $[09]$ and $[\_]$ (max. 32 characters)<br>It is possible to integrate a signal database in CSMconfig. The signal data-<br>base is called up by clicking the button. This database allows signal<br>names (channel names) to be selected and assigned to the measurement<br>channel. A comment may have been assigned to the signal name. If so, it will<br>be displayed in the <b>Comment</b> field after the signal name has been selected.<br>A greyed-out button indicates that no signal database is available.<br>$\rightarrow$ CSMconfig online help, "Channel configuration dialog" |  |  |
| Comment                                                                          | Input field for additional text, e.g. channel-specific notes / comments; any character may be used (max. 100 characters)                                                                                                    |  |  |
| Sensor Name                                                                      | Not available for HV breakout modules and therefore greyed out                                                                                                    |  |  |
| Current value                                                                    | This field displays the currently measured value of the channel.                                                                                                    |  |  |
| Rate         The option Rate is used to define the channel-specific transmission |                                                                                                    |  |  |

| Field                                | Function                                                                                                    |                                                                                                    |  |  |  |  |  |  |  |
|--------------------------------------|----------------------------------------------------------------------------------------------------|----------------------------------------------------------------------------------------------------|--|--|--|--|--|--|--|
| General Setting                      | General Settings (cont.)                                                                                                   |                                                                                                    |  |  |  |  |  |  |  |
|                                      | Star voltage                                                                                                    | String current                                                                                            |  |  |  |  |  |  |  |
|                                      | -100100V (AC 70V)                                                                                                    | -15.615.6A (AC 11A)                                                                                       |  |  |  |  |  |  |  |
| Measurement                          | -200200V (AC 140V)                                                                                                    | -31.231.2A (AC 21A)                                                                                       |  |  |  |  |  |  |  |
| range                                | -500500V (AC 350V)                                                                                                    | -62.562.5A (AC 43A)                                                                                       |  |  |  |  |  |  |  |
|                                      | -11kV (AC 0.7 kV)                                                                                                    | -125125 A (AC 88A)                                                                                        |  |  |  |  |  |  |  |
|                                      | → "Measurement range configurat                                                                                            | tion for ECAT and CAN operation"                                                                          |  |  |  |  |  |  |  |
| Buttons                              |                                                                                                    |                                                                                                    |  |  |  |  |  |  |  |
| Defaults                             | The settings in the dialog are reset to some specific fields, however (e.g. <b>Ch</b>                                      | o the factory settings. The content of <b>annel Name</b> ), remains unchanged.                            |  |  |  |  |  |  |  |
| Auto-Offset                          | The <b>Offset compensation</b> function of                                                                                 | the <b>Auto-Scale</b> wizard is called up.                                                                |  |  |  |  |  |  |  |
| Auto-Scale                           | The Two Points function of the Auto-                                                                                       | Scale wizard is called up.                                                                                |  |  |  |  |  |  |  |
| Conversion tab                       |                                                                                                    |                                                                                                    |  |  |  |  |  |  |  |
| Using physical s<br>measured variat  | caling, the measured values supplied<br>ble using downstream DAQ software (e                                               | by a sensor can be scaled into any<br>e.g. vMeasure CSM, INCA or CANape®).                                |  |  |  |  |  |  |  |
| CSMconfig provi<br>(scaling over two | des the options <b>Formula</b> (scaling as a<br>o points) here.                                                            | linear function) and <b>Two Points</b>                                                                    |  |  |  |  |  |  |  |
| Physical Unit                        | Input field for the channel measurem<br>[az], [AΖ], [09], [ _ ], [ ° ], [ μ ], [ ²<br>The unit entered here is automatical | nent unit. Allowed characters:<br>] and [ ³ ] (max. 32 characters)<br>Iv displaved as measurement unit in |  |  |  |  |  |  |  |
|                                      | the <b>Conversion</b> and <b>Display Range</b> tabs.                                                                       |                                                                                                    |  |  |  |  |  |  |  |
| Formula                              | The <b>Formula</b> section provides option convert a value into another measure and <b>Offset</b> .                        | s to create a formula in order to<br>ed variable using <b>Sensitivity (factor)</b>                        |  |  |  |  |  |  |  |
| Sensitivity<br>(factor)              | Input field for the scaling parameter                                                                                      |                                                                                                    |  |  |  |  |  |  |  |
| Offset                               | Input field for the offset value                                                                                           |                                                                                                    |  |  |  |  |  |  |  |
| Two Points                           | The <b>Two Points</b> function converts servariable by defining two points on or                                           | nsor readings into another measured<br>ne axis.                                                           |  |  |  |  |  |  |  |
| Signal                               | Measured values supplied by the ser                                                                                        | isor                                                                                                    |  |  |  |  |  |  |  |
| Lower                                | Lower sensor reading                                                                                                    |                                                                                                    |  |  |  |  |  |  |  |
| Upper                                | Upper sensor reading                                                                                                    |                                                                                                    |  |  |  |  |  |  |  |
| Physical                             | Scaled measured values in the meas <b>Unit</b> .                                                                           | ured variable set under <b>Physical</b>                                                                   |  |  |  |  |  |  |  |
| Lower                                | Lower value to be defined by the use                                                                                       | r                                                                                                    |  |  |  |  |  |  |  |
| Upper                                | Upper value to be defined by the user                                                                                      |                                                                                                    |  |  |  |  |  |  |  |

| Field                                                                                                    | Function                                                                                                    |  |  |  |  |  |  |  |
|----------------------------------------------------------------------------------------------------|----------------------------------------------------------------------------------------------------|--|--|--|--|--|--|--|
| Display Range t                                                                                                    | Display Range tab                                                                                                    |  |  |  |  |  |  |  |
| The default valu<br>DAQ tool here.                                                                                    | es for the measured value display can be defined in a downstream MC or                                                                                                    |  |  |  |  |  |  |  |
| <b>Device</b> The lower and upper limit values of the scaled measurement range ar displayed in the greyed-out fields. |                                                                                                    |  |  |  |  |  |  |  |
| Minimum Display of the lower limit value of the scaled measurement range                                              |                                                                                                    |  |  |  |  |  |  |  |
| Maximum                                                                                                    | Display of the upper limit value of the scaled measurement range                                                                                                    |  |  |  |  |  |  |  |
| User                                                                                                    | These parameters define the lower and upper limit for the measurement<br>range displayed in the downstream MC or DAQ software. By default, it<br>shows the minimum or maximum value of the measurement range that is<br>displayed in the <b>Device</b> field. |  |  |  |  |  |  |  |
| Minimum Minimum value to be defined by the user and used in the MC or DAQ software.                                   |                                                                                                    |  |  |  |  |  |  |  |
| MaximumMaximum value to be defined by the user and used in the MC or DA<br>software.                                  |                                                                                                    |  |  |  |  |  |  |  |

Tab. 5-2: Channel configuration options (module connected via XCP)

When operated in CAN mode, the **CAN identifier** option will also be displayed

| General Settings |                                                                                                    |  |  |  |  |  |
|------------------|----------------------------------------------------------------------------------------------------|--|--|--|--|--|
| CAN identifier   | The channel-specific CAN identifier is defined with this option. This option is only available on the CAN side. To be able to use this function, the option <b>Per channel configuration</b> in the Device configuration dialog has to be enabled.         |  |  |  |  |  |
| Rate             | As in XCP mode, this option is used to define the channel-specific trans-<br>mission rate. To be able to use the <b>Rate</b> option in CAN mode, the option<br><b>Per channel configuration</b> has to be activated in the Device configuration<br>dialog. |  |  |  |  |  |

Tab. 5-3: Additional channel configuration options (module connected via XCP)

### Measurement range configuration for ECAT and CAN operation

In order for the measurement data to be output on the CAN and the ECAT side, the measurement ranges on both sides have to be **configured identically**. If not, the module side that has been configured first will no longer send any measured values, but the error value "0x8000" or the error message "CONFIGURATION\_ERROR".

This is indicated on the module by **measurement channel LED indictors permanently lit in red**. This error is displayed in the **Operation mode** row of the **Device configuration** dialog (see Fig. 5-34).

- Go to the Device configuration dialog and click on Read from device (Fig. 5-36).
  - $\Rightarrow$  The dialog **Device configuration** opens.
- Adjust the measurement range settings in the Channel Parameters section and then click OK to close the dialog again.
  - $\Rightarrow$  The **Device configuration dialog** opens.
- Click on Write to Device to store the adjusted data in the measurement module.
  - ⇒ The red LEDs on the measurement module will go out and both module sides (XCP and CAN) will be operational again.

| ice cor  | figuration             |               |                          |                             |                 |          |          |        |
|----------|------------------------|---------------|--------------------------|-----------------------------|-----------------|----------|----------|--------|
|          |                        |               |                          |                             |                 |          |          |        |
| Device I | Parameters             |               |                          |                             |                 |          |          |        |
| ltem     |                        | Value         |                          |                             |                 | ^        |          | OK     |
| Туре     |                        | HV BM 3.1 C   | BC                       |                             |                 |          |          |        |
| S/N 99   |                        |               |                          |                             |                 |          |          | Lancel |
| Hardw    | are Rev.               | A420          |                          |                             |                 |          |          |        |
| FW-Ve    | rs                     | V1.11         |                          |                             |                 |          |          |        |
| Protoc   | ol                     | HVBM          |                          |                             |                 |          |          |        |
| Licens   | es                     | P, S, Q, Lamb | da, U_RMS, I_RMS         |                             |                 |          |          |        |
| Shunt    | Type[1]                | 88 A, S/N: 97 | 1                        |                             |                 |          |          |        |
| Shunt    | Type[2]                | 88 A, S/N: 97 | 2                        |                             |                 |          |          |        |
| Shunt    | Type[3]                | 88 A, S/N: 97 | 3                        |                             |                 |          |          |        |
| Operat   | tion mode              | Only XCP pa   | t is active, Reason: Ran | ge conflict                 |                 |          |          |        |
| Circuit  | variant                | Star connect  | Star connection          |                             |                 |          |          |        |
|          |                        | Calibration   |                          |                             |                 |          |          |        |
| Calib.   | Date                   | 28.11.2022    |                          |                             |                 |          |          |        |
| Calib.   | Lab                    | CSM GmbH      | GmbH Kalibrierlabor      |                             |                 |          |          |        |
| Calib.   | SW-Vers.               | 2.2.2.0       |                          |                             |                 |          |          |        |
|          |                        | Settings      |                          |                             |                 |          |          |        |
| Dev.N    | n                      | 0             |                          | _                           |                 | ~        |          |        |
| hannel   | Parameters             |               |                          |                             |                 |          |          |        |
| ChNo     | Range                  |               | Range (other)            | Filter [Hz]                 |                 | ZeroBase | Adj.Ref. | ^      |
| 1        | -200 200               | V (AC 140 V)  | -1 1 kV (AC 0.7 kV)      | Std ( 30 kH                 | lz) Butterworth | 0 V      | internal |        |
| 2        | -200 200               | V (AC 140 V)  | -1 1 kV (AC 0.7 kV)      | Std ( 30 kH                 | z) Butterworth  | 0 V      | internal |        |
| 3        | -200 200               | V (AC 140 V)  | -1 1 kV (AC 0.7 kV)      | Std ( 30 kH                 | lz) Butterworth | 0 V      | internal |        |
| 4        | -125 12                | 5 A (AC 88 A) | -125 125 A (AC 88 A)     | Std ( 30 kH                 | lz) Butterworth | 0 A      | internal |        |
| 5        | -125 125 A (AC 88 A)   |               | -125 125 A (AC 88 A)     | ) Std ( 30 kHz) Butterworth |                 | 0 A      | internal |        |
| 6        | 6 -125 125 A (AC 88 A) |               | -125 125 A (AC 88 A)     | A) Std ( 30 kHz) Butterwor  |                 | 0 A      | internal |        |
| 7        | -200 200 V (AC 140 V)  |               | -1 1 kV (AC 0.7 kV)      | SW-Filter Off               |                 | n/a      | n/a      |        |
| 9        | -200 200               | V (AC 140 V)  | -11 kV (AC 0.7 kV)       | SW-I                        | Filter Off      | n/a      | n/a      |        |

Fig. 5-34: Dialog **Device configuration**, display of divergent measurement ranges

#### 5.4.3.8 Measurement module settings

| CSMconfig.a2I - XCP-Gateway X                                                                                    |                         |
|----------------------------------------------------------------------------------------------------|-------------------------|
| ACP-Gateway                                                                                                    | Typ                     |
| 🖶 🛷 HVBM310BC_00123: HV BM 3.1 OBC, S/N 123, D/N 0, 16 channel(s)                                                | - <u>5P</u>             |
|                                                                                                    | <b>J</b> <sub>v</sub> . |
|                                                                                                    | <b>S</b>                |
|                                                                                                    | M                       |
|                                                                                                    |                         |
| HVBM310BC_00123_12: Display range -125 A 125 A, filter: Std ( 30 kHz) Butterworth                                |                         |
| HVBM310BC_00123_I3: Display range - 125 A 125 A, filter: Std ( 30 kHz) Butterworth                               | <b>₩</b>                |
| and the second second second second second second second second second second second second second second second | und the                 |

Fig. 5-35: **Tree view**, measurement module selected

 $rac{}{rac{}}$  Double-click on the device entry with the left mouse button.

#### ⇒ The **Device configuration dialog** opens.

| Device HVBM310BC_0       | 00123, S/N 123, D/N 0                 |                                     |                                                 |                    |                  |
|--------------------------|---------------------------------------|-------------------------------------|-------------------------------------------------|--------------------|------------------|
| Settings                 | UN DM 21 ODC                          | ОК                                  |                                                 |                    |                  |
| Device (ype:             | 122                                   | Connect                             |                                                 |                    |                  |
| Device name:             | HVBM310BC 00123                       | Lancei                              |                                                 |                    |                  |
| Device number:           |                                       | Measure                             | Device HVBM310BC 00123 S/N 123 D/N 0            |                    |                  |
| Channels/Rate:           | 16: U/I, RMS/Power ~ 10 ms / 100 Hz ~ |                                     | benice in bins robe_cones, s, r, r, es, e, r, e |                    |                  |
| Data format:             | INTEL V Shunt temperatures            | Read from device<br>Write to device | Settings<br>Device type: HV BM 3.1 OBC          |                    | ОК               |
| CAN                      |                                       |                                     | Serial No.: 123                                 |                    | Cancel           |
| Identifier Base:         | 0x060B Per channel configuration      |                                     | Device name: HVBM310BC_00123                    |                    |                  |
| Identifier step:         | n/a Info-Message                      |                                     | Device number: 0                                |                    | Measure          |
|                          |                                       |                                     | Channels/Rate: 16: U/I, RMS/Power V             | 5 us / 200 kHz 🛛 🗸 | Bead from device |
| Identifier range:        | 0x060B0x0613                          |                                     | Data format: INTEL 🗸                            | Shunt temperatures | Write to device  |
| Built-in shunt types, no | ominal current(s)                     |                                     | Built-in shunt types, nominal current(s)        |                    |                  |
| Inner conductor          | AC 88 A V                             |                                     | Inner conductor AC 88 A V                       |                    |                  |
| Circuit variant          |                                       |                                     | Circuit variant                                 |                    |                  |
|                          | Star connection                       |                                     | Star connection $\sim$                          |                    |                  |
|                          |                                       |                                     |                                                 |                    |                  |

Fig. 5-36: Device configuration dialog, measurement module connected via CAN (left) and via XCP (right)

#### 5.4.3.8.1 Device type

If **Scan Bus** or **Auto-Configuration** are performed in an online configuration, the detected device type will be displayed in the fields **Device type** field.

In an offline configuration, the field **Device type** displays the device type that has been selected in the dialog **Select device type** (Fig. 5-14).

#### 5.4.3.8.2 Serial No.

If **Scan Bus** or **Auto-Configuration** is performed in an online configuration, the detected serial number is displayed in the **Serial No.** field. The serial number is used to identify a measurement module in a measurement setup.

In an offline configuration, the serial number of the measurement device for which the configuration is created has to be entered manually into the **Serial No** field.

#### 5.4.3.8.3 Device name

A default name is displayed under **Device name** consisting of the name of the device type and the serial number. Alternatively, an individual, user-defined name can be entered.

The following conditions/limitations must be observed when assigning names:

- ▶ The maximum length of the name is 24 characters.
- Allowed characters: [a...z], [A...Z], [0...9] and [ ].
- ▶ The name must start with a letter or [ \_ ].
- > The name needs to be unique. It may only be used once per configuration file.

If the default name remains unchanged, it will be automatically modified as soon as the serial number is changed. The name entered in this field is also used as a component for the channel designation (Fig. 5-36).

#### 5.4.3.8.4 Device number

The **Device number** field is provided for entering a device number. However, the use of this number is not mandatory.

#### 5.4.3.8.5 Channels

The number of measurement channels which are available is specified in the **Channels** selection menu. The default setting for a HV BM 3.1 OBC is "6: U/I" (six channels). The setting "16: U/I, RMS/Power", which provides the additional channels for calculating the power and RMS values, is only available if the extended channel range has been enabled via the option "HV BM 3.1 OBC Calc".

→ CSMconfig Online Help, "How to use HV Breakout Modules" and "File format 'DBC' (CAN Signal Database)"

|          | If an HV BM 3.1 OBC is operated with the extended channel range via XCP,        |
|----------|---------------------------------------------------------------------------------|
| <b>.</b> | the setting "16: U/I, RMS/Power" is greyed out in the <b>Channels</b> selection |
|          | menu (Channel configuration dialog). It is then no longer possible to switch    |
|          | to "6: U/I" (six channels).                                                     |

| Setting options    | Available channels  |                |  |
|--------------------|---------------------|----------------|--|
| 6:                 | 3× U                | Voltage        |  |
|                    | 3× I                | Current        |  |
|                    | 3× U                | Voltage        |  |
|                    | 3× I                | Current        |  |
|                    | 3× U <sub>RMS</sub> | RMS Voltage    |  |
|                    | 3×I <sub>RMS</sub>  | RMS Current    |  |
| 16: U/I, RMS/Power | 1× P                | Active power   |  |
|                    | 1× S                | Apparent power |  |
|                    | 1× Q                | Reactive power |  |
|                    | 1× λ                | Power factor   |  |

Tab. 5-4: Measurement channels setting optionsHV BM 3.1 OBC

#### How to measure only one measured variable in CAN bus mode

To be able to measure just one measured value, the following steps are required:

- realize the option **Per channel configuration** in the **CAN** section.
- Then enter the CAN ID "0" or "0x0000" for the U and P channels in the CAN ID field of the Channel configuration dialog.
- ☞ Assign a CAN ID to the channels for the requested measured variables.
- → CSMconfig Online Help, "HV BM 3.1 OBC Device configuration"

#### Performing measurements with less than three phases

The HV BM 3.1 OBC provides an option to deactivate individual phases. The deactivation is done in the **Channel list** by switching the setting option from "Yes" to "No" in the **Active** column of the selected phase(s) (Fig. 5-37).

| Туре         | Channel Name           | Active §    |
|--------------|------------------------|-------------|
| √ НУВМ31ОВС  | HVBM310BC_00123_U1     | <br>yes 🗸 🏅 |
| 🕂 НУВМЗ1ОВС  | HVBM310BC_00123_U2     | <br>no 🗸 🕽  |
| , НУВМ310ВС  | HVBM310BC_00123_U3     | <br>yes     |
| ✓ НУВМЗ1ОВС  | HVBM310BC_00123_I1     | <br>yes     |
| √д НУВМЗ1ОВС | HVBM31OBC_00123_I2     | <br>no 🗸 🕅  |
| √д НУВМЗ1ОВС | HVBM31OBC_00123_I3     | <br>no 🗸 🕴  |
| √ НУВМ31ОВС  | HVBM31OBC_00123_U1_RMS | <br>yes 🗸 🤾 |
| % н∨вмз1овс  | HVBM31OBC_00123_U2_RMS | <br>no 🗸    |
| % НУВМ31ОВС  | HVBM31OBC_00123_U3_RMS | <br>no 🗸 š  |
|              | HVBM31OBC_00123_I1_RMS | <br>yes 🗸   |
| √д НУВМЗ1ОВС | HVBM310BC_00123_I2_RMS | <br>no 🗸 💱  |
| A HYBM310BC  | HVBM31QBC 00123 13 RMS | <br>ng 🚽    |

Fig. 5-37: HV BM 3.1 OBC in the **Channel list**, phases U2 and U3 deactivated.

Along with the phases ( $U_{2/3}$ ), the channels  $I_{2/3}$  connected to these channels and the RMS channels  $U_{2/3,RMS}$  and  $I_{2/3,RMS}$  are also deactivated (Fig. 5-37).

#### NOTE!

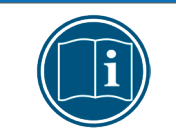

Deactivated measurement channels are not taken into account when calculating the apparent, active and reactive power.

#### 5.4.3.8.6 Rate

The measurement data rate valid for all channels is set via the selection menu Rate.

#### 5.4.3.8.7 Shunt temperatures

HV Breakout Modules are equipped with built-in sensors which allow the monitoring of the shunt temperatures. The **Shunt temperatures** option is by default activated, i.e. these signals are transmitted both on the CAN side and on the ECAT side as standard and displayed in the DAQ software as further measured values. This option can be disabled if the temperature signals are not to be transmitted.

As for the HV BM 3.1 OBC, the **Shunt temperatures** option contains the following signals:

- \_devicename\_Temp\_L1 HV BM 3.3/HV BM 3.1 OBC: Shunt temperature, Phase 1
- \_devicename\_Temp\_L2 HV BM 3.3/HV BM 3.1 OBC: Shunt temperature, Phase 2
- ▶ \_devicename\_Temp\_L3 HV BM 3.3/HV BM 3.1 OBC: Shunt temperature, Phase 3

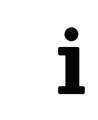

"\_devicename" refers to the name of the device as specified the field **Device name** of the **Device Configuration Dialog**, e.g. (HVBM1EC\_00042).

#### 5.4.3.8.8 Data format

The selection menu **Data format** provides two formats for the transmission of CAN messages (non-functional and greyed out in XCP and ECAT mode):

- ▶ INTEL (LSB first, Little Endian)
- MOTOROLA (MSB first, Big Endian)

#### 5.4.3.8.9 Built-in shunt types, nominal currents

The Inner conductor current section shows the type of shunt installed in the module.

| Built-in shunt types, nominal current(s) |         |        |  |        |  |
|------------------------------------------|---------|--------|--|--------|--|
| Inner conductor                          | AC 88 A | $\sim$ |  | A MARK |  |
|                                          |         |        |  | 3      |  |

Fig. 5-38: Dialog section Built-in shunt types, nominal current(s)

#### 5.4.3.8.10 Circuit variant

The section **Circuit variant** displays the measurement mode of the HV Breakout Module. With regard to the HV BM 3.1 OBC, only the **Star connection** measurement mode is available.

| Circuit variant                                |                        |                     |
|------------------------------------------------|------------------------|---------------------|
|                                                | Star connection $\sim$ |                     |
| An. 1838 189 1 1 1 1 1 1 1 1 1 1 1 1 1 1 1 1 1 |                        | A . A . A . A A A A |

Fig. 5-39: Dialog section **Circuit variant** 

#### 5.4.3.8.11 HV Breakout Modules in CAN bus operation

If an HV Breakout Module is connected via CAN, the **Device Configuration dialog** will also include the **CAN** section (Fig. 5-36).

| - CAN- |                   |        |                           | CAN               |                   |                           |
|--------|-------------------|--------|---------------------------|-------------------|-------------------|---------------------------|
| 0      | Identifier Base:  | 0x0680 | Per channel configuration | Info Message ID:  | 0x068A            | Per channel configuration |
|        | Identifier step:  | n/a    | Info-Message              | Identifier step:  | n/a               | 🗹 Info-Message            |
|        |                   |        | BM-Temperatures           |                   |                   | BM-Temperatures           |
|        | Identifier range: | 0x0680 |                           | Identifier range: | 0x0680, 0x06880x0 | )68B                      |

Fig. 5-40: Device configuration dialog, dialog section CAN

#### Identifier base

The start identifier is displayed in the **Identifier Base** field. The initial value displayed here depends on the settings made in the **Program Settings** dialog in section **CAN: Identifier base**. This value can be modified if required (e.g. in case of a CAN-ID conflict).

→ CSMconfig Online Help, "Program Settings" and "AutoConfig options"

#### Identifier step

As for HV Breakout Modules, the **Identifier step** field has no function. This field is thus greyed out.

#### **Identifier Range**

The range of the CAN identifiers used is displayed in the **Identifier range** field. By default, CAN identifiers and transmission rate (Fig. 5-36) are specified per device.

#### Per channel configuration

The option **Per channel configuration** provides the means to set CAN identifier and transmission rate *individually for each channel*. Activating this option has the following effects:

- ▶ In the dialog section **Settings** the **Rate** pull-down menu fades out.
- The name of the **Identifier base** field changes into **Info Message ID** Fig. 5-40. This field then displays the start ID of the optional CAN message that has been activated first.
- The options CAN identifier and Rate are now available in the Channel configuration dialog (Fig. 5-41).

| Channel 2 of Device HVBM1_00720, S/N 720, D/N 0 |                               |  |  |  |  |  |  |
|-------------------------------------------------|-------------------------------|--|--|--|--|--|--|
| Channel Name:                                   | HVBM1_00720_101               |  |  |  |  |  |  |
| Comment:                                        |                               |  |  |  |  |  |  |
| Sensor Name:                                    | Cancel                        |  |  |  |  |  |  |
| Current Value:                                  |                               |  |  |  |  |  |  |
| CAN-Identifier:                                 | 0x0601 Rate: 10 ms / 100 Hz 💌 |  |  |  |  |  |  |
| Range:                                          | -100 100 A                    |  |  |  |  |  |  |
|                                                 |                               |  |  |  |  |  |  |

Fig. 5-41: Channel configuration dialog, module connected via CAN and Per channel configuration enabled

The **Per channel configuration** functionality is only available for specific CAN measurement modules. A list containing these measurement modules 1 can be found in the online help. → CSMconfig Online Help, "Specifying CAN ID and Send Rate per Channel"

#### Info Message

The option **Info Message** can be used to transmit further CAN signals in addition to the recorded measurement values. This option is **disabled by default** and has to be enabled for these signals to be transmitted.

As for HV Breakout Modules, the info message contains the following signals:

- \_devicename\_Temp\_Dev Internal temperature of the measurement module
- ▶ \_devicename\_Temp\_Shunt HV BM shunt temperature<sup>23</sup>
- → CSMconfig Online Help, "How to use HV Breakout Modules" and "File format 'DBC' (CAN Signal Database)"

<sup>23 &</sup>quot;\_devicename\_Temp\_Shunt" transmits the signals of one shunt and is therefore only to be used for transmitting the shunt temperature of HV Breakout Modules with only one shunt (HV BM 1.1/HV BM 1.2/HV BM 1.2+U). In combination with HV Breakout Modules equipped with two (HV BM 1.2+S) or three shunts (HV BM 3.1 OBC/HV BM 3.3), only the highest of the shunt temperatures available will be transmitted when using this signal.

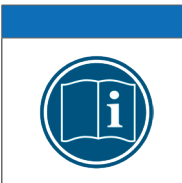

#### NOTE!

Each additional CAN message requires a further CAN ID. If the option **Info message** is activated in addition to the **Shunt temperatures** option (which is activated by default), two further CAN IDs are required ( $\rightarrow$  increased bus load).

#### 5.4.3.8.12 Transmitting configuration data and verifying measurement values

#### Read from device / Write to Device

- **Read from device** is reading a configuration from a measurement module The firmware version and the hardware revision number are also read out.
- > Write to device writes a configuration to a measurement module.
  - Click on Write to Device to write the configuration data to the measurement module.
    - $\Rightarrow$  The following message is displayed:

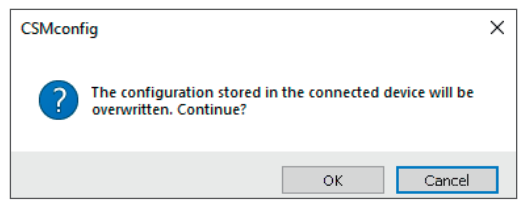

Fig. 5-42: Safety prompt before overwriting the old configuration

- Solution Click **OK** to write the configuration to the device.
  - $\Rightarrow$  A message indicates the successful reconfiguration of the measurement module.
- Click on **Cancel** to keep the old configuration.
- → CSMconfig Online Help, "Device configuration dialog"

#### Verifying the measurement values

The **Measure** command can be used to check the plausibility of measurements.

- ⇐ Click on **Measure** (Fig. 5-36).
  - ⇒ The **Measurement Values** window opens.

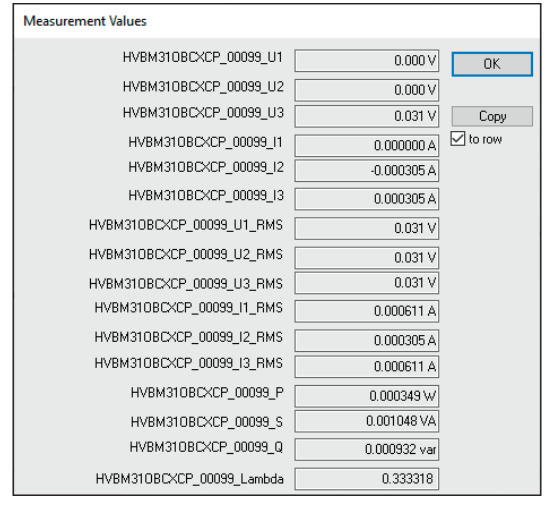

Fig. 5-43: Measurement Values window

Click on OK to close the Measurement Values window.

Click on **OK** to close the **Device configuration dialog**.

#### 5.4.3.9 Saving the measurement configuration

Finally, the configuration can be saved in a DBC/A2L file The default path for the storage of configuration files refers to the CSMconfig installation directory. If user rights are restricted, the program prompts the user to save the file in the corresponding user directory.

#### Changing the path for file storage

| Options             |                               | View | Window | Help |  |  |
|---------------------|-------------------------------|------|--------|------|--|--|
| 🗲 Interface         |                               |      | Ctrl+I |      |  |  |
| 🕵 Toggle On/Offline |                               |      | Ctrl+T |      |  |  |
| Advanced            |                               |      |        | •    |  |  |
|                     | Settir                        |      |        |      |  |  |
|                     | Lang                          | +    |        |      |  |  |
| Fig. 5              | Fig. 5-44: Options   Settings |      |        |      |  |  |

Select Options | Settings.

⇒ The **Program Settings** dialog opens.

|   | Program Settings                       |                               |          |
|---|----------------------------------------|-------------------------------|----------|
|   | Default document type                  | always ask                    | ^        |
|   | Module configuration presets           | (Edit module template files)  |          |
| l | Module template DBC (CAN devices)      | D:\Projekte\DBC\Template1.dbc | Į.,      |
| l | Module template A2L (EtherCAT devices) | D:\Projekte\A2L\Template1.a2I |          |
| I | DBC/A2L with scale text infos          |                               |          |
| I | XCP-Compatibility                      | XCP 1.3                       |          |
| l | Save Postprocessor                     |                               |          |
| l | Save view positions                    |                               |          |
| l | Default data directory                 | D:\Project_data\DBC           |          |
| 1 | Follow default data directory          |                               |          |
| 1 |                                        |                               | 11 J. J. |

Fig. 5-45: Program Settings dialog, option Default data directory

Sector The new path in the **Default data directory** field.

Click on **OK** to close the **Program Settings** dialog.

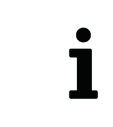

If the option **Follow default data directory** is enabled, CSMconfig always sets the path that the user last used for storing a DBC or A2L file in the **Default data directory** path.

#### Saving the configuration file (A2L/DBC)

#### ☞ Select File | Save.

 $\Rightarrow$  The **Save As** dialog opens.

| 💁 Save As              |                                      |      | ×      |
|------------------------|--------------------------------------|------|--------|
| ← → • ↑ <mark> </mark> | <pre> « Project_data &gt; A2L </pre> | ✓ Ö  | "A2L"  |
| File <u>n</u> ame:     | HVBM310BC 01.a2I                     |      | ~      |
| Save as type:          | CSMconfig Files (XCP) (*.a2l)        |      | ~      |
| ✓ Browse Folders       |                                      | Save | Cancel |

Fig. 5-46: **Save As** dialog

- Select the directory, enter the required file name into the field File name and confirm by clicking on Save.
  - $\Rightarrow$  The configuration file with the extension \*.a2l is stored in the current directory.
  - ⇒ The name of the newly created configuration file appears in the header of the **Tree View** window (here: HVBM310BC\_01.a21).

| HVBM310BC_01.a2I- XCP-Gateway × |                  |
|---------------------------------|------------------|
| WCP-Gateway                     | 6 channel(s)     |
|                                 | ليبيدون ويترينان |

Fig. 5-47: New file name in the header: **HVBM310BC\_01.a2l** 

HV Breakout Module | Type 3.1 OBC – Maintenance Services and Cleaning Instructions

# 6 Maintenance Services and Cleaning Instructions

# 6.1 Type label

The type label provides the following technical data:

|     | 1       HV BM 3.1 OBC         2       L1B 8p, L0B 5p, XCP         3       ART1510320       Max         4       Power: 7 – 30 V DC == typ. 4,1 W         5       Femp.: -40 °C - +120 °C         6       Meas.: ±70 V - ±707 V   ±11 A - ±80 A         7       S/N: 25-HXBM3 | de in Germany     H Buss       CAT II     600V       CAT III     300V       Rating:     IP67       Revision:     A420                                                          |
|-----|----------------------------------------------------------------------------------------------------|----------------------------------------------------------------------------------------------------|
| 1   | HV BM 3.1 OBC                                                                                                    | Device type                                                                                                    |
| 2   | L1B 8p, L0B 5p, XCP                                                                                                    | <ul> <li>Device details:</li> <li>L1B 8p - PC/ECAT sockets:<br/>LEMO 1B, 8-pole</li> <li>L0B 5p - CAN/PWR IN sockets:<br/>LEMO 0B, 5-pole</li> <li>XCP - Bus system</li> </ul> |
| 3   | ART1510320                                                                                                    | Part number of the measurement module                                                                                                    |
| 4   | Power: 7 – 30 V DC, typ. 4.1 W                                                                                                    | Power supply range,<br>typical power consumption                                                                                                    |
| 5   | Temp.: -40 °C – +120 °C                                                                                                    | Operating temperature range                                                                                                    |
| 6   | Meas.: ±70 V – ±707 V   ±11 A – ±88 A                                                                                                    | Measurement ranges for current and voltage                                                                                                    |
| 7   | S/N: 25-HXBM3                                                                                                    | Serial number of the measurement module                                                                                                    |
| 8   | Rating: IP67                                                                                                    | Protection class                                                                                                    |
| 9   | Revision: A420                                                                                                    | Hardware revision number                                                                                                    |
| 10  | CAT II: 600 V                                                                                                    | Measurement category II according to EN 61010-2-030:2020 <sup>24</sup>                                                                                                    |
| (1) | CAT III: 300 V                                                                                                    | Measurement category III according to EN 61010-2-030:2020 <sup>24</sup>                                                                                                    |

Tab. 6-1: Type label

<sup>24</sup> See document "Measurement Categories for CSM HV Measurement Modules" for further information.

HV Breakout Module | Type 3.1 OBC – Maintenance Services and Cleaning Instructions

# 6.2 Options

The following options are available for the HV BM 3.1 OBC:

- Option "HV BM 3.1 OBC XCPG" This option provides the means to connect CSM ECAT and CAN measurement modules.
- Option "HV BM 3.1 OBC PTP": PTP support
- Option "HV BM 3.1 OBC Calc": optional channels for calculating power and RMS values (P, S, Q; U<sub>RMS</sub>, I<sub>RMS</sub>) and Lambda; output via XCP-on-Ethernet and CAN
- Option "HV BM 3.1 OBC PAK": Transfer of measurement configurations (CSMconfig) to the PAK software

## 6.3 Maintenance services

The following testing certificates are issued for HV BM 3.1 OBC measurement modules:

- Calibration certificates in accordance with DIN EN ISO/IEC 17025 for I and U
- Testing certificate (HV isolation test)

This is documented by corresponding labels attached to the rear or the top side of the module housing.

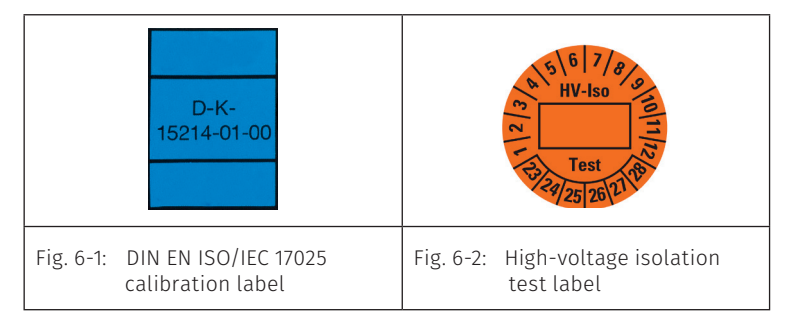

#### NOTE!

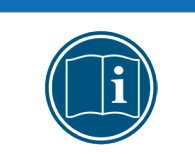

A high-voltage isolation test needs to be carried out on a regular basis to ensure operational safety.

Make sure that a high-voltage isolation test according to the latest edition of EN 61010 is carried out at least every 12 months.

To ensure reliability and functionality, a measurement module should be checked at least every 12 months. CSM offers maintenance packages and a repair service for this purpose.

- High-voltage isolation test (incl. functional testing)
- Calibration in accordance with DIN EN ISO/IEC 17025 for I and U (incl. functional testing)
- Repair service

HV Breakout Module | Type 3.1 OBC – Maintenance Services and Cleaning Instructions

#### Monitoring of calibration due date<sup>25</sup>

The feature for calibration due date monitoring in the **Program Settings** dialog provides the option to specify the period of time for which the calibration of a module is valid (**Calibration interval**). In addition, it is possible to define the period of time during which CSMconfig indicates the impending expiration of the validity of the calibration with recurring messages (**Lead warn time**).

☞ Select Options | Settings from the menu.

 $\Rightarrow$  The **Program Settings** dialog opens.

| Program Settings                      |                             |   |     |   |
|---------------------------------------|-----------------------------|---|-----|---|
| Eachla ECM 16 bit made                |                             | ^ | - 1 |   |
| Identifier base for ECM 16-bit values | ► 00164                     | - |     |   |
| >                                     | Calibration date monitoring |   |     | ( |
| Monitoring type                       | on check                    |   |     | Ī |
| Calibration interval                  | 365                         | 5 |     |   |
| Lead warn time                        | 30                          | ) |     |   |
| >                                     | Misc.Settings               |   |     |   |
|                                       |                             |   |     | 4 |

Fig. 6-3: Program Settings dialog, section Calibration date monitoring

- Some make the required settings in section Calibration date monitoring.
- → CSMconfig Online Help, section "Program Settings"

## 6.4 Cleaning instructions

**NOTE!** 

|    | WARNING!                                                                              |
|----|---------------------------------------------------------------------------------------|
|    | HV Breakout Modules of type HV BM 3.1 OBC are used in high-voltage applications.      |
| 14 | Improper use poses risks such as life-threatening electrical shocks and fire hazards. |
|    |                                                                                       |

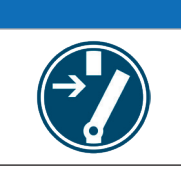

☞ De-energize the measurement module before starting to work.

| NOTE!                                                                                                    |
|----------------------------------------------------------------------------------------------------|
| The surface of the housing is sensitive to aggressive cleaning agents, solvents and abrasive media.                                    |
| <ul> <li>Do not use aggressive cleaning agents or solvents to clean the measurement module.</li> <li>Use only a moist cleth</li> </ul> |
|                                                                                                    |

<sup>25</sup> When monitoring the calibration date, CSMconfig checks the date that has been written to the measurement module during calibration. The calibration date is only available if the measurement module has been calibrated at a CSM calibration laboratory

HV Breakout Module | Type 3.1 OBC – Appendix

# 7 Appendix

# 7.1 Option HV BM 3.1 OBC XCPG

## 7.1.1 Operation without option HV BM 3.1 OBC XCPG

Fig. 7-1 shows the block diagram of an HV BM 3.1 OBC with the standard range of functions, i.e. the option "HV BM 3.1 OBC XCPG" is not enabled. When operated in XCP mode, the HV BM 3.1 OBC sends the measurement data recorded via the measurement electronics ① via XCP ② to the PC socket ④. The XCP-Gateway is displayed in CSMconfig as an interface with the designation "HV BM 3.1 OBC xx.5".

When operated in CAN mode, the measurement data is sent to the CAN socket <sup>6</sup> via the CAN bus <sup>3</sup>.

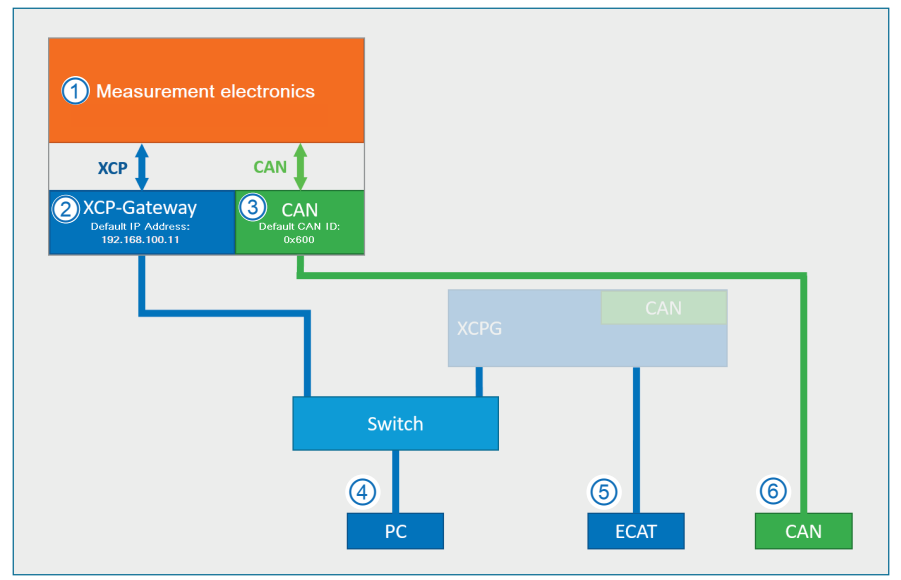

Fig. 7-1: Option "HV BM 3.1 OBC XCPG" not enabled

CSM CAN measurement modules can also be connected to the HV BM 3.1 OBC via the CAN socket (6) and integrated into a measurement setup.

If the HV BM 3.1 OBC is operated in CAN mode and a measurement chain with CAN measurement modules is connected, it behaves like any CSM CAN measurement module.

Depending on the mode selected, the configuration data is stored in a DBC file (CAN) or in an A2L file (XCP).

|   | NOTE!                                                                                                    |
|---|----------------------------------------------------------------------------------------------------|
| i | The option "HV BM 3.1 OBC XCPG" (chapter 7.1.2) is required to integrate ECAT measurement modules into a measurement setup via the ECAT socket (5). |

HV Breakout Module | Type 3.1 OBC – Appendix

### 7.1.2 Operation with option HV BM 3.1 OBC XCPG activated

The "HV BM 3.1 OBC XCPG" option is required to be able to use CSM ECAT measurement modules via the HV BM 3.1 OBC.

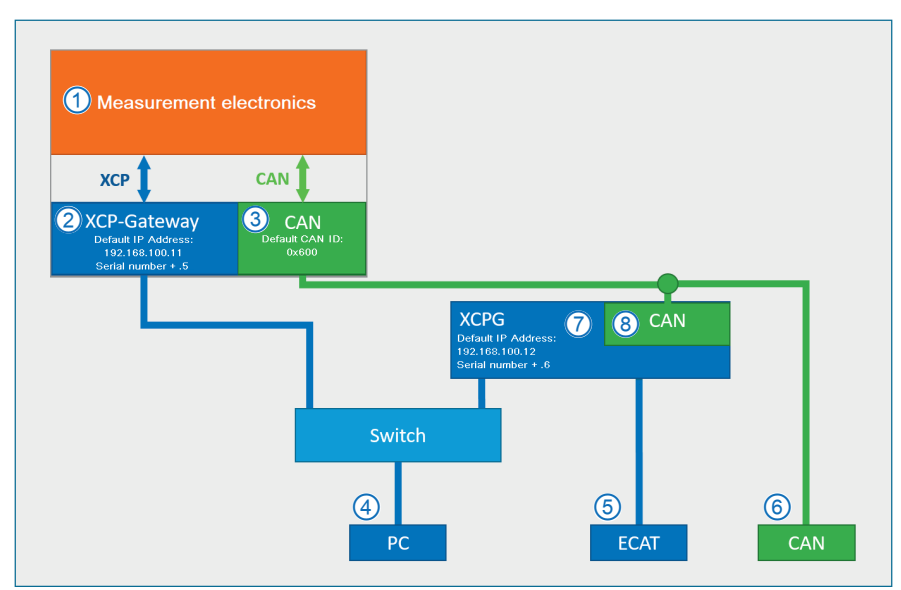

→ Chapter 6.2 "Options"

Fig. 7-2: Option "HV BM 3.1 OBC XCPG" activated

If the optional XCP-Gateway "XCPG" ⑦ is activated, CSM ECAT measurement modules can be integrated into a measurement setup via the ECAT socket ⑤. The optional XCP-Gateway is displayed in CSMconfig as an interface with the designation "HV BM 3.1 OBC xx.6". The CAN socket ⑥ will still be used to send your own data to CAN. With the optional XCP-Gateway, these signals are recorded/handled as follows:

- The CAN interface (a) of the optional XCP-Gateway (7) records the CAN signals (3) sent by the measurement electronics (1) of the HV BM 3.1 OBC as well as the signals of the CSM CAN measurement modules connected via the CAN socket (6) and sends them to the PC socket (4) via the optional XCP-Gateway (7).
- The signals from the connected CSM ECAT measurement modules are captured via the ECAT socket (5), converted into XCP-on-Ethernet in the optional XCP-Gateway (7) and sent to the PC socket (4).

Eventually, there are two A2L files:

- an A2L file with the measurement signals recorded via the measurement electronics ① of the HV BM 3.1 OBC
- an A2L file with the signals of the CSM ECAT measurement modules connected to the ECAT socket (5) and the CAN signals recorded via the CAN interface (8) of the optional XCP-Gateway (7)

Regarding the configuration of the measurement modules in CSMconfig, this means:

- ▶ To configure the measurement signals recorded by the measurement electronics of the HV BM 3.1 OBC, select the XCP-Gateway ②.
- ▶ To configure the measurement signals of the measurement modules connected to the CAN or the ECAT socket (⑤ or ⑥), select the optional XCP-Gateway "XCPG" ⑦.
- → Chapter 5.4.3.3 "Selecting a communication interface"

# 7.2 List of figures

| Fig. 3-1:  | HV BM 3.1 OBC                                                                                    |
|------------|--------------------------------------------------------------------------------------------------|
| Fig. 3-2:  | HV BM 3.1 OBC, frontal view with LED indicators                                                  |
| Fig. 3-3:  | HV BM 3.1 OBC, Right side of the housing with connectors and cable gland 12 $$                   |
| Fig. 3-4:  | HV BM 3.1 OBC, left side of the housing with M8 threaded hole and HV socket . $\ 12$             |
| Fig. 4-1:  | HV BM 3.1 OBC, ventilation opening                                                               |
| Fig. 4-2:  | HV BM 3.1 OBC, left side of the housing with M8 threaded hole for ground connection              |
| Fig. 4-3:  | HV BM 3.1 OBC, electrical connection diagram for current and voltagemeasurementmeasurement       |
| Fig. 4-5:  | Cable gland: Components                                                                          |
| Fig. 4-4:  | Cable gland disassembled                                                                         |
| Fig. 4-6:  | HV BM 3.1 OBC, housing closed                                                                    |
| Fig. 4-7:  | HV BM 3.1 OBC, housing opened, threaded bolts marked                                             |
| Fig. 4-8:  | Double nipple, mounted                                                                           |
| Fig. 4-9:  | HV BM 3.1, housing closed and HV power cable mounted $\ldots \ldots \ldots \ldots 32$            |
| Fig. 5-1:  | Measurement setup (w/o using the CAN output) $\ldots \ldots \ldots \ldots \ldots 33$             |
| Fig. 5-2:  | CSMconfig user interface                                                                         |
| Fig. 5-3:  | Program menu                                                                                     |
| Fig. 5-4:  | Menu bar                                                                                         |
| Fig. 5-5:  | Toolbar                                                                                          |
| Fig. 5-6:  | Select view layout dialog                                                                        |
| Fig. 5-7:  | Status bar                                                                                       |
| Fig. 5-8:  | Windows 10/11: Internet Protocol Version 4 (TCP/IPv4) Properties dialog 38                       |
| Fig. 5-9:  | Select document type dialog, XCP-on-Ethernet (A2L) selected                                      |
| Fig. 5-10: | Program Settings dialog, Default document type options                                           |
| Fig. 5-11: | Layout window CSMconfig.a2l, Tree view                                                           |
| Fig. 5-12: | CSMconfig.a2l window, Tree view, context menu                                                    |
| Fig. 5-13: | <b>Select device type</b> dialog                                                                 |
| Fig. 5-14: | Select device type dialog, subentries faded in                                                   |
| Fig. 5-15: | <b>Device configuration dialog</b> , configuration window <b>CSMconfig.a2l</b> in the background |
| Fig. 5-16: | Status bar: "XCP Gateway" interface                                                              |
| Fig. 5-17: | Status bar: "No valid interface selected"                                                        |
| Fig. 5-18: | <b>Options   Interface</b>                                                                       |
| Fig. 5-19: | <b>Interface</b> dialog                                                                          |
| Fig. 5-20: | Interface dialog, further communication interfaces                                                   |
|------------|----------------------------------------------------------------------------------------------------|
| Fig. 5-21: | Interface dialog, select optional XCP-Gateway (*.6)                                                  |
| Fig. 5-22: | CSMconfig.a2l window, Tree view                                                                      |
| Fig. 5-23: | XCP Gateway Configuration dialog, Settings tab                                                       |
| Fig. 5-24: | <b>Adjust IP to my NIC</b> command                                                                   |
| Fig. 5-25: | <b>File   Scan Bus</b>                                                                               |
| Fig. 5-26: | CSMconfig.a2l window, Tree view, detected measurement modules 48                                     |
| Fig. 5-27: | File   Auto-Configuration                                                                            |
| Fig. 5-28: | AutoConfig window, "Searching for devices/Scanning for devices" 49                                   |
| Fig. 5-29: | Auto-Configuration is performed                                                                      |
| Fig. 5-30: | Message window after Auto-Configuration has been completed 50                                        |
| Fig. 5-31: | CSMconfig.a2l window, Tree view, channel list faded out                                              |
| Fig. 5-32: | CSMconfig.a2l window, Tree view, channel list faded in                                               |
| Fig. 5-33: | Channel configuration dialog (HV BM 3.1 OBC)                                                         |
| Fig. 5-34: | Dialog <b>Device configuration</b> , display of divergent measurement ranges 54                      |
| Fig. 5-35: | CSMconfig, <b>Tree view</b> , measurement module selected                                            |
| Fig. 5-36: | <b>Device configuration dialog</b> , measurement module connected via CAN (left) and via XCP (right) |
| Fig. 5-37: | HV BM 3.1 OBC in the <b>Channel list</b> , phases U2 and U3 deactivated                              |
| Fig. 5-38: | Dialog section Built-in shunt types, nominal current(s)                                              |
| Fig. 5-39: | Dialog section Circuit variant                                                                       |
| Fig. 5-40: | Device configuration dialog, dialog section CAN                                                      |
| Fig. 5-41: | Channel configuration dialog, module connected via CAN and<br>Per channel configuration enabled      |
| Fig. 5-43: | Measurement Values window                                                                            |
| Fig. 5-44: | <b>Options   Settings</b>                                                                            |
| Fig. 5-45: | Program Settings dialog, option Default data directory                                               |
| Fig. 5-46: | <b>Save As</b> dialog                                                                                |
| Fig. 5-47: | New file name in the header: HVBM31OBC_01.a2l 61                                                     |
| Fig. 6-1:  | DIN EN ISO/IEC 17025 calibration label                                                               |
| Fig. 6-2:  | High-voltage isolation test label                                                                    |
| Fig. 6-3:  | Program Settings dialog, Calibration date monitoring section                                         |
| Fig. 7-1:  | Option "HV BM 3.1 OBC XCPG" not enabled                                                              |
| Fig. 7-2:  | Option "HV BM 3.1 OBC XCPG" activated                                                                |

# 7.3 List of tables

| Tab. 1-1: | Symbols and writing conventions                                                                            |
|-----------|----------------------------------------------------------------------------------------------------|
| Tab. 1-2: | List of abbreviations                                                                                      |
| Tab. 1-3: | Warning signs                                                                                              |
| Tab. 1-4: | Signal words                                                                                               |
| Tab. 1-5: | Symbols used in mandatory signs                                                                            |
| Tab. 3-1: | HV BM 3.1 OBC properties                                                                                   |
| Tab. 3-2: | <b>PWR</b> LED                                                                                             |
| Tab. 3-3: | Status LED indicator, EtherCAT <sup>®</sup> bus                                                            |
| Tab. 3-4: | SYNC LED indicator (measurement module)                                                                    |
| Tab. 3-5: | Measurement channel LED indicators                                                                         |
| Tab. 3-6: | SYNC LED indicator (Gateway)                                                                               |
| Tab. 3-7: | <b>DEV and ECAT</b> LED indicators                                                                         |
| Tab. 3-8: | <b>PC and ECAT</b> LED indicators                                                                          |
| Tab. 4-1: | Plug (front view) for <b>PC</b> socket: pin assignment                                                     |
| Tab. 4-2: | Plug (front view) for <b>ECAT</b> socket: pin assignment                                                   |
| Tab. 4-3: | Plug (front view) for <b>CAN-/PWR-IN</b> socket: pin assignment                                            |
| Tab. 4-4: | Plug (front view) for CP socket: pin assignment                                                            |
| Tab. 4-5: | Max. current load for plug connections $\ldots \ldots \ldots \ldots \ldots \ldots \ldots \ldots \ldots 26$ |
| Tab. 4-6: | Technical data of the cable glands $\ldots$ 28                                                             |
| Tab. 4-7: | Tightening torques                                                                                         |
| Tab. 5-1: | Shortcuts used in CSMconfig                                                                                |
| Tab. 5-2: | Channel configuration options (module connected via XCP)                                                   |
| Tab. 5-3: | Additional channel configuration options (module connected via XCP) $\ldots$ . 53                          |
| Tab. 5-4: | Measurement channels setting optionsHV BM 3.1 OBC                                                          |
| Tab. 6-1: | Type label                                                                                                 |

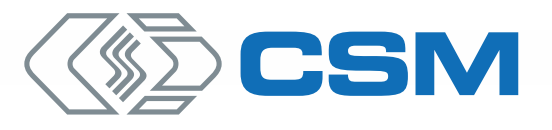

## CSM GmbH Headquarters (Germany)

Raiffeisenstr. 36 • 70794 Filderstadt ↓ +49 711 77 96 40 ⊠ sales@csm.de

## CSM Office Southern Europe (France, Italy)

ArchParc • Immeuble ABC 1 • Entrée A 60, rue Douglas Engelbart • 74160 Archamps, France ♦ +33 4 50 95 86 44 ⊠ info@csm-produits.fr

### CSM Products, Inc. USA (USA, Canada, Mexico)

1920 Opdyke Court, Suite 200 • Auburn Hills, MI 48326 \$\$ +1 248 836 4995 ☎ sales@csmproductsinc.com

### CSM (RoW)

Vector Informatik (China, Japan, Korea, India, Great Britain) ECM AB (Sweden) DATRON-TECHNOLOGY (Slovakia, Czech Republic)

Our partners guarantee you worldwide availability. Feel free to contact us.

CSM GmbH Germany is certified.

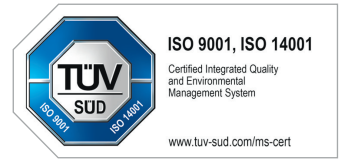

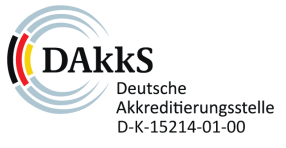

All trademarks mentioned are property of their respective owners.

Specifications are subject to change without notice. CANopen® and CiA® are registered community trademarks of CAN in Automation e.V. EtherCAT® is registered trademark and patented technology, licensed by Beckhoff Automation GmbH, Germany.